# 1 Tutorial: Fractal Image Generation using APU on the Virtex-4 FX Platform (EDK 10.1)

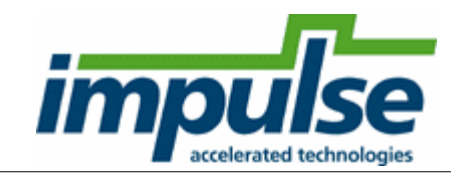

## Overview

This tutorial will demonstrate how to create, simulate and build an application targeting the Xilinx Virtex-4 FX platform, including the use of data streams and the Auxiliary Peripheral Unit (APU) interface. It includes all steps necessary to create a new platform using the Xilinx EDK 10.1 tools.

This example is described in Chapter 13 of Practical FPGA Programming in C.

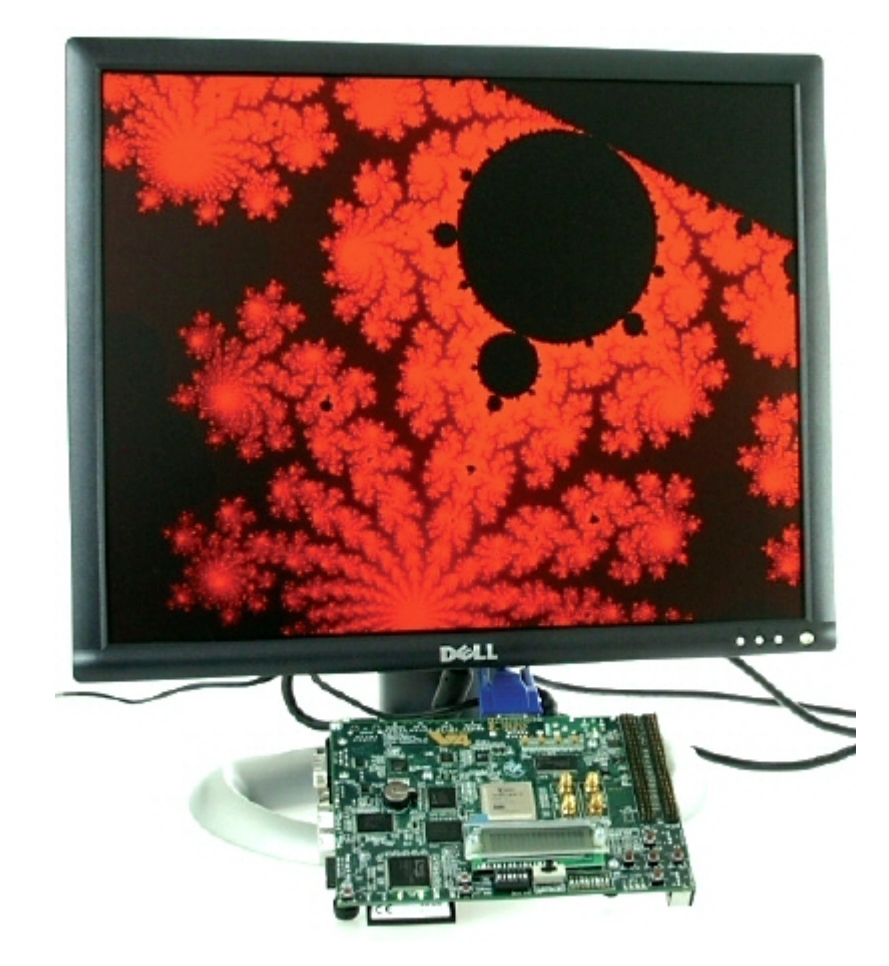

This tutorial will require approximately one hour to complete, including software run times. To complete the application, you will need access to a **Xilinx ML403** development board (or equivalent board equipped with a **Xilinx Virtex-4 FX** device), and a VGA monitor as shown above.

You should also download and read the following Xilinx Application Note APP901:

Accelerating Software Applications Using the APU Controller and C-to-HDL Tools.

### **General Steps**

2

This tutorial will take you through the entire process of creating a hardware-accelerated system in the **Virtex-4 FX FPGA** using the Impulse and Xilinx tools. This is an advanced tutorial with many detailed steps, but can be summarized as the following general steps:

- 1. Describe and simulate the application using C language and the Impulse CoDeveloper tools.
- 2. Automatically generate hardware, in the form of VHDL source files, for the hardware accelerator portion of the application.
- 3. Export the generated files to an **EDK** project directory.
- 4. Build a new **EDK** project describing the PowerPC and all required peripherals, including the **TFT** display peripheral.
- 5. Attach the hardware accelerator generated in step 2 to the **PowerPC** via the **APU** interface.
- 6. Add all needed software files representing the application to be run on the PowerPC.
- 7. Run synthesis and place-and-route to generate a downloable bitmap.
- 8. Download the application to the **ML403** board using a JTAG programming cable.

### **Detailed Steps**

Loading the Sample Application Understanding the Mandelbrot Application Compiling the Application for Simulation Building the Application for Hardware Exporting the Hardware and Software Files Creating the ML403 Test Platform Adding the Mandelbrot Hardware Adding the Software Application Files Building and Downloading the Application

## 1.1 Loading the Sample Application

## Mandelbrot Extended Tutorial for Virtex-4 FX, Step 1

To begin, start the **CoDeveloper Application Manager** by selecting Application Manager from the **Start -> Programs -> Impulse Accelerated Technologies -> CoDeveloper** program group.

Open the Xilinx Virtex-4 FX Mandelbrot sample project by selecting Open Project from the File menu, or by clicking the Open Project toolbar button. Navigate to the .\Examples\Embedded\Mandelbrot\_Virtex4FX\ directory within your CoDeveloper installation. (You may wish to copy this example to an alternate directory before beginning.) Opening the project will result in the display of a window similar to the following:

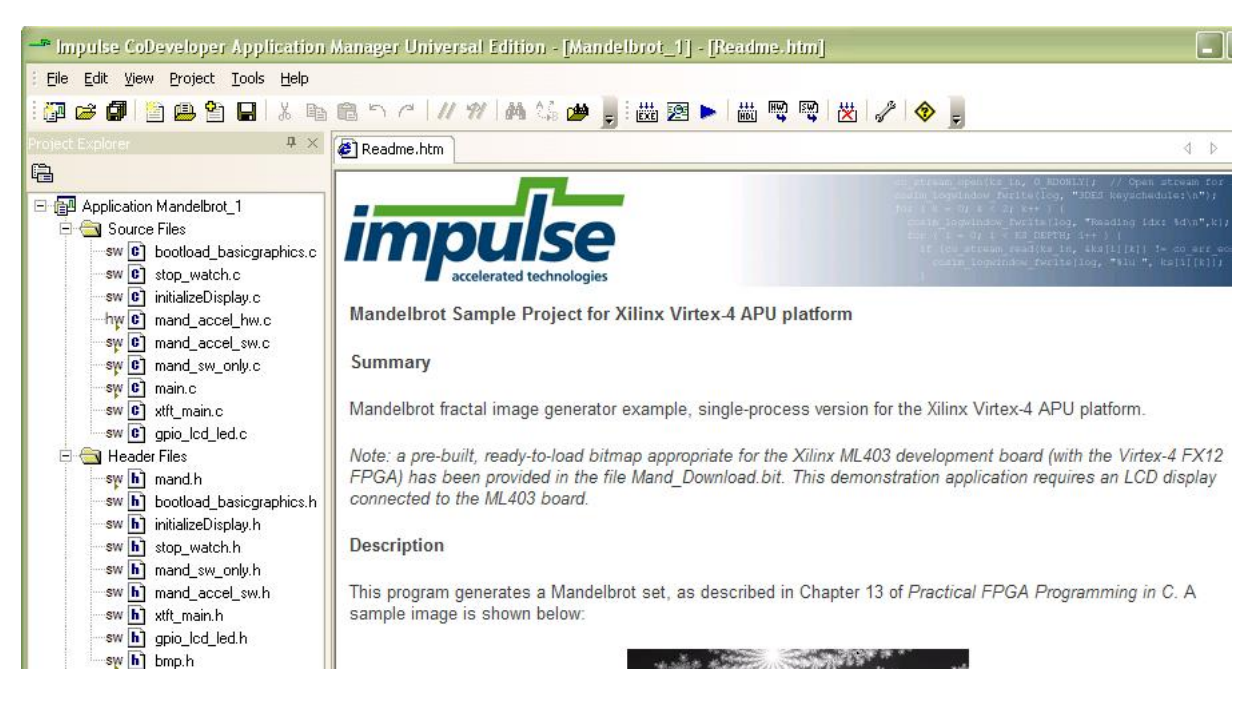

Files included in the Mandelbrot project include:

**Source file mand\_accel\_hw.c** - This source files includes the Mandelbrot fractal image generator process, and also includes the application's configuration function.

**Source file mand\_accel\_sw.c** - This source file includes the test application that runs on the target **PowerPC** processor. The test application includes a **main()** function, and a consumer/producer function. As written, this test application can be compiled either on the **PowerPC** processor or as a desktop simulation executable.

**Source file mand.h** - This source files includes global definitions, including the image size and precision. This file also includes macros used for fixed-point math operations.

**Other .C and .H source files** - The remainder of the application source files are used for displaying the results of the application (the generated fractal image) on an LCD display, and for creating a timer used to compare performance.

#### See Also

Understanding the Mandelbrot Application

## 1.2 Understanding the Mandelbrot Application

### Mandelbrot Extended Tutorial for Virtex-4 FX, Step 2

Fractal texturing is a technique used in image rendering to create imagery with an organic appearance. The Mandelbrot image generation algorithm is one example of fractal texturing. This sample application is a fractal image generator that calculates and displays an image such as the one shown below:

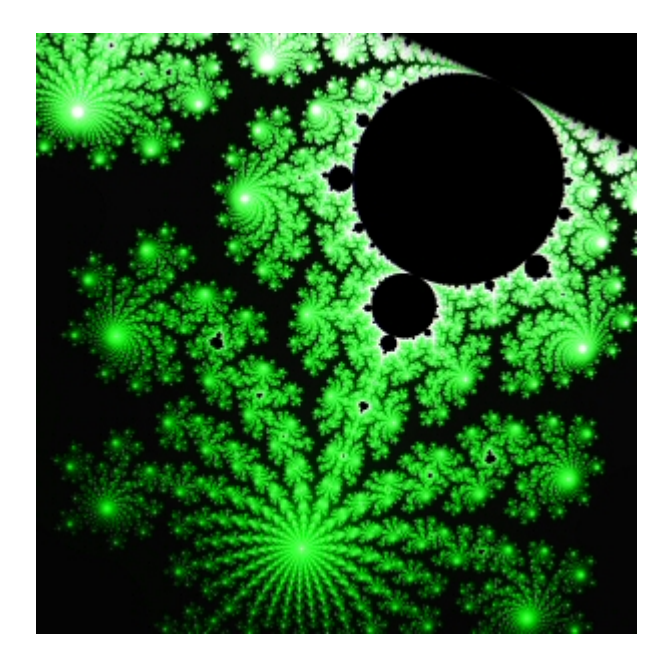

To generate this image, the algorithm examines all points in a subregion of a complex plane that has both real and imaginary parts between -2 and +2. The maximum number of iterations to determine if a given point converges is defined by **MAX\_ITERATIONS**, which is defined in source file **mand.h**. You can increase this value for more precision in the generated output.

The generator is implemented as a single **Impulse C** process. The process accepts configuration data defining the image subregion on a single input stream, and generates the resulting image as a stream of pixels on the output stream. The provided software test bench is compatible with the **PPC405** processor in the **Virtex-4 FX**, and communicates with the hardware process via the **APU (Auxiliary Peripheral Unit)** interface.

### The Virtex-4 APU Controller

The APU controller provides a flexible and high-bandwidth data transfer mechanism between the FPGA fabric (via the **Fabric Control Modules**, or **FCMs**) and the embedded **PowerPC** processor on **Virtex-4 FX FPGAs**. The **APU** interface is connected directly to the instruction pipeline and to one or more **FCMs**. The advantage of this approach is that the typical latency associated with arbitration on a peripheral bus (such as **PLB** or **OPB**) is absent.

The Virtex-4 APU controller performs two main functions:

- The **APU** provides a synchronization mechanism between the **PowerPC** processor and the **FCM**, which may be running at a lower clock rate.
- The **APU** decodes instructions or allows the **FCM** to decode instructions. Execution, however, is always carried out by the **FCM**.

When the instruction is due for decoding, it is presented to both the **PowerPC** processor and **APU** controller. If the instruction is not recognized as a CPU instruction, the **PowerPC** processor looks for a response from the APU controller to signal a valid instruction. If valid, the required operands are fetched and passed to the APU for processing. Instructions directed towards the **FCM** can be either predefined in the **Instruction Set Architecture (ISA)**, such as floating-point instructions, or can be user-defined instructions. The CoDeveloper toolset creates hardware cores designed to interface with the **PLB** interface for easy integration into FPGA systems using **XPS**. In this example, **CoDeveloper** uses the load/store instructions (predefined by the **ISA**) to transfer data between the **PowerPC** data

memory system and the FCM.

#### See Also

Compiling the Application for Simulation

## **1.3** Compiling the Application for Simulation

#### Mandelbrot Extended Tutorial for Virtex-4 FX, Step 3

The software test bench provided with this example (in **mand\_sw.c**) has been written in such a way that it can be compiled either to an FPGA as hardware (using fixed point math operations) or be compiled for desktop simulation, using either fixed or floating point math operations. This makes it possible to compile and simulate the application for the purpose of functional verification.

Select **Project -> Build Simulation Executable** (or click the **Build Simulation Executable** button) to build the **Mand.exe** executable. The **CoDeveloper** transcript window will display the compile and link messages as shown below:

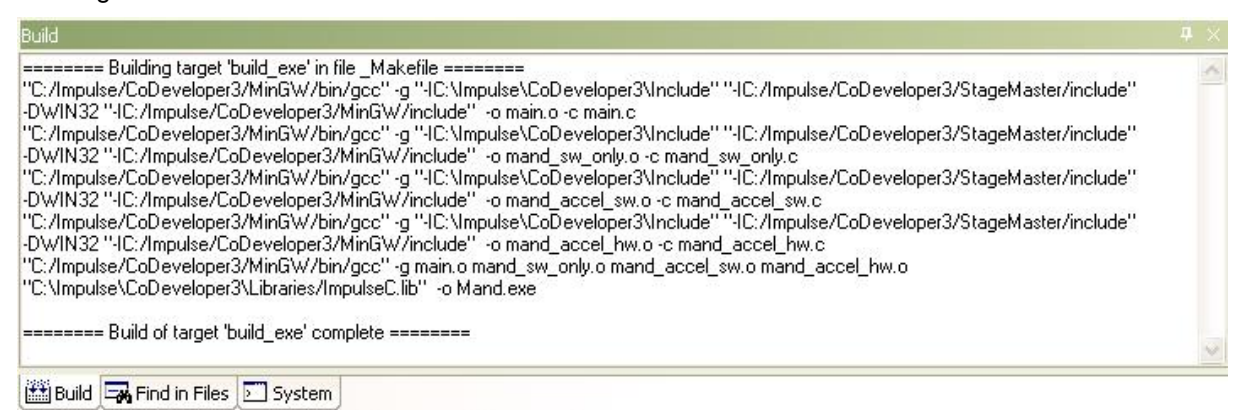

You now have a Windows executable representing the application implemented as a desktop (console) software application. You can run this executable by selecting **Project** -> **Launch Simulation Executable**. A command window will open and the simulation executable will run as shown below:

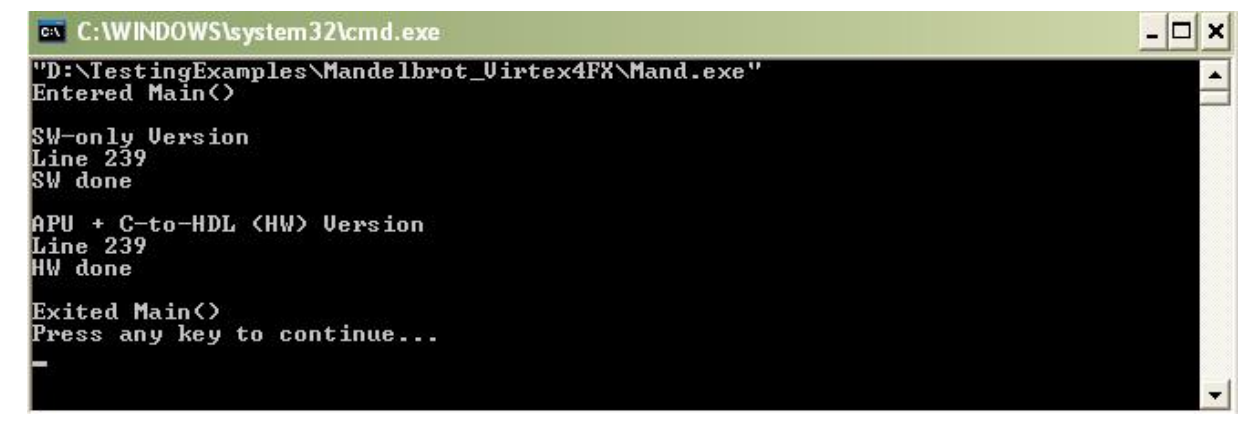

When complete, two **BMP** format files will be created in the project directory that represent the generated hardware and software images, which have been sized for eventual display on the output **LCD** ( $640 \times 480$ ):

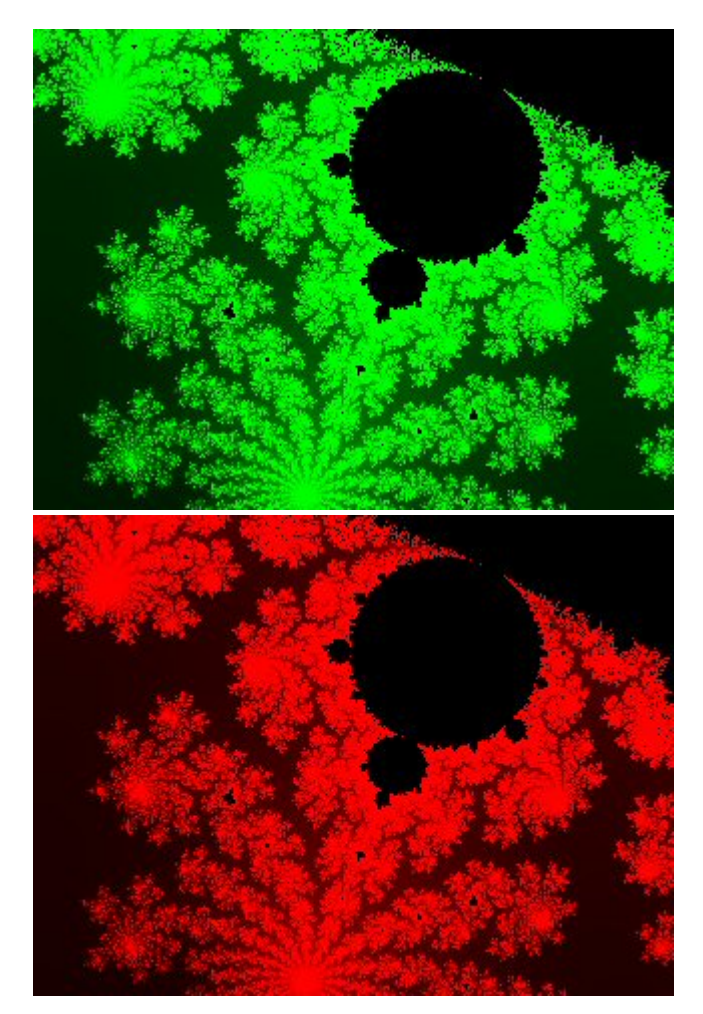

## See Also

Building the Application for Hardware

## **1.4 Building the Application for Hardware**

## Mandelbrot Extended Tutorial for Virtex-4 FX, Step 4

## Specifying the Platform Support Package

To specify a platform target, open the **Generate Options** dialog as shown below:

| Platform Support Package:<br>Xilinx Virtex-4 APU (VHDL) CoBuilder Optimization Options<br>CoBuilder Constant propagation<br>Coalarize array variables<br>Relocate loop invariant expressions | Directories                       |
|----------------------------------------------------------------------------------------------------|-----------------------------------|
| CoBuilder Generation Options                                                                                                    | hw<br>Software build directory:   |
| <ul> <li>Generate dual clocks</li> <li>Active-low reset</li> <li>Use std_logic types for VHDL interfaces</li> </ul>                                                                          | Hardware export directory:<br>EDK |
| Do not include co_ports in bus interface<br>Library options:                                                                                                    | EDK                               |
| <ul> <li>Include floating point library</li> <li>Use higher latency, faster clock operators</li> <li>Allow double-precision types and operators</li> </ul>                                   |                                   |

Specify Xilinx Virtex-4 APU as shown. Also specify hw and sw for the hardware and software directories as shown, and specify EDK for the hardware and software export directories. (EDK is the directory in which you will be creating a Xilinx Platform Studio project.)

Also ensure that the **Generate dual clocks** option is selected as shown. (The **Generate dual clocks** option is important because you will be clocking the **PowerPC** processor at a different rate than the generated FPGA logic.)

Click **OK** to save the options and exit the dialog.

#### **Generate HDL for the Hardware Process**

To generate hardware in the form of HDL files, and to generate the associated software interfaces and library files, select **Generate HDL** from the **Project** menu, or click the **Generate HDL** button as shown:

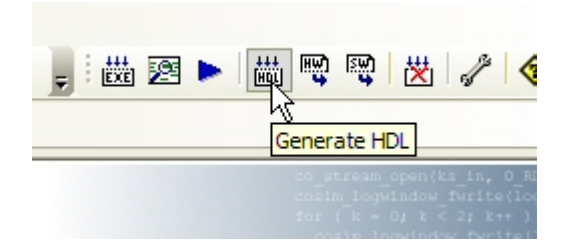

A series of processing steps will run in a command window as shown below:

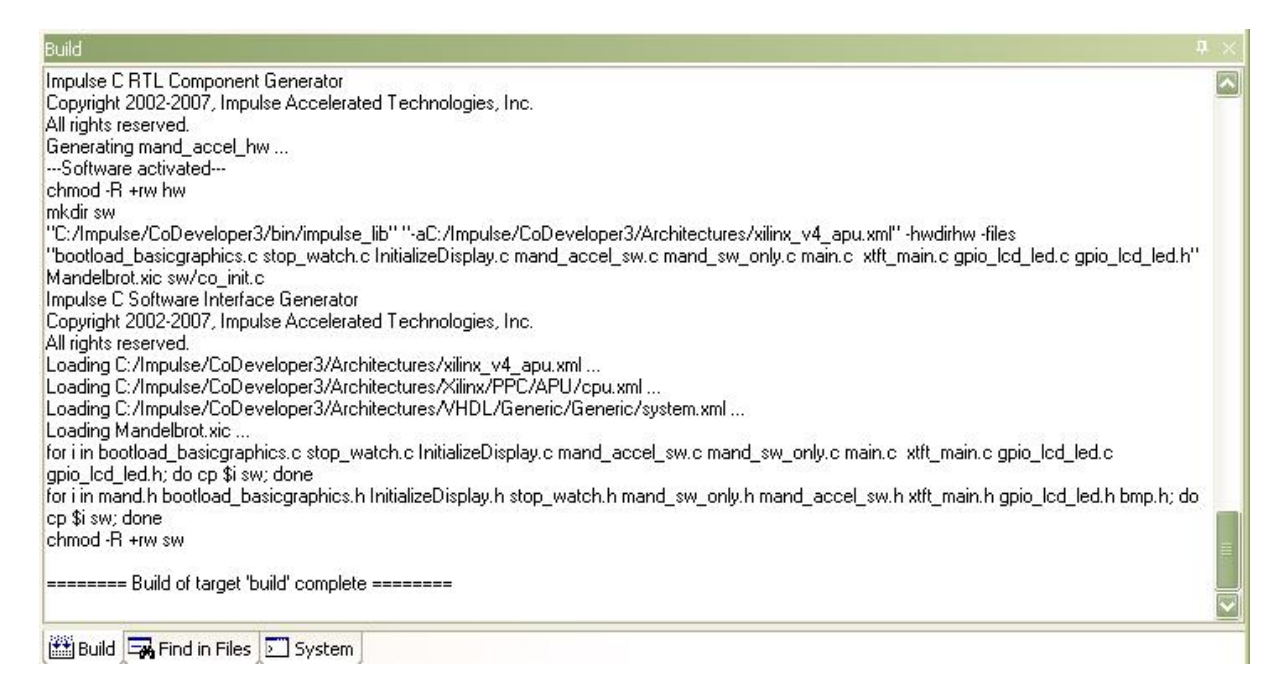

Note: the processing of this example may require a minute or more to complete, depending on the performance of your system.

When processing has completed you will have a number of resulting files created in the **hw** and **sw** subdirectories of your project directory. These files are ready to be exported into a **Xilinx Platform Studio** project directory.

#### See Also

Exporting the Hardware and Software Files

## 1.5 Exporting the Hardware and Software Files

#### Mandelbrot Extended Tutorial for Virtex-4 FX, Step 5

Recall that in the previous step you specified the directory **EDK** as the export target for hardware and software. These export directories specify where the generated hardware and software processes are to be copied when the Export Software and Export Hardware features of CoDeveloper are invoked.

Within these target directories (in this case **EDK**), the specific destination for each file previously generated is determined from the Platform Support Package architecture library files. It is therefore important that the correct Platform Support Package (in this case **Xilinx Virtex-4 APU**) is selected prior to starting the export process.

To export the files from the build directories (in this case hw and sw) to the export directories (in this case the EDK directory), select Project -> Export Generated Hardware (HDL) and Project -> Export Generated Software, or select the Export Generated Hardware and Export Generated Software buttons from the toolbar.

#### Export the Hardware Files

Note: you must select BOTH Export Software and Export Hardware before going onto the next step.

You have now exported all necessary files from CoDeveloper for use in the Xilinx tools environment. By opening a **Windows Explorer** window, you can see how the hardware and software files have been copied into subdirectories of your **EDK** directory. In particular, notice that CoDeveloper has created a **pcores\apu\_mand\_v1\_00\_a** directory containing the generated HDL and other related files. This generated directory structure will allow you to import the generated core directly into the **Platform Studio** tools.

### See Also

Creating the ML403 Test Platform

## 1.6 Creating the ML403 Test Platform

## Mandelbrot Extended Tutorial for Virtex-4 FX, Step 7

At this point you have:

10

- Created hardware for the Mandelbrot accelerator.
- Exported the generated hardware to the **EDK** subdirectory as a pcore.
- Exported the **PowerPC** software application files to the **EDK** subirectory.

In this tutorial section, you will be making use of the **Platform Studio** tools, including the **Base System Builder Wizard**, to define and build a new **PowerPC**-based platform targeting the **Xilinx ML403** development board. You will first create a test platform allowing you to download and verify your **PowerPC** and its standard peripherals. After successfully creating and testing the basic platform, you will add the necessary hardware and software files to build, download and test the **Mandelbrot** sample application.

Note: If you are using a different **Virtex-4 FPGA** development board, you will need to obtain an associated **XBD** file from your board vendor, as described in the introduction to this tutorial.

## Using Base System Builder to Create the Platform

To begin, start the Xilinx Platform Studio tools and select the Base System Builder wizard as shown below:

| reate i | new or open existing project                |  |
|---------|---------------------------------------------|--|
| SB      |                                             |  |
|         | O Blank XPS project                         |  |
|         | O Open a recent project                     |  |
| BIOMS   | e for more Projects                         |  |
| wse in  | stalled EDK examples (projects) <u>here</u> |  |
|         |                                             |  |

Click the **OK** button to proceed. When asked for a project name and location, specify the **EDK** subdirectory of your project, and accept the default project name (system.xmp) as shown below:

| Initializing FPGA on-chip memor<br>embedded software | Platform Stud          | io Project    |                                 |           | ? 🔀    |
|------------------------------------------------------|------------------------|---------------|---------------------------------|-----------|--------|
| Create New YDS Design Using BSB Witzard              | Save in:               | EDK           | •                               | 🗢 🗈 💣 📰 • |        |
| New project                                          | à                      | Code          |                                 |           |        |
| Project file                                         | My Recent<br>Documents | pcores        |                                 |           |        |
| Browse                                               | B                      |               |                                 |           |        |
| Advanced options (optional: F1 for help)             | Desktop                |               |                                 |           |        |
| Set Project Peripheral Repositories                  |                        |               |                                 |           |        |
| Browse                                               | My Documents           |               |                                 |           |        |
| OK Cancel                                            |                        |               |                                 |           |        |
|                                                      | My Computer            |               |                                 |           |        |
|                                                      |                        |               |                                 |           |        |
| [Platform Studio]                                    | My Network             | File name:    | system.xmp                      | •         | Save   |
|                                                      | i iddes                | Save as type: | Platform Studio Project (*.xmp) | •         | Cancel |

Press the **OK** button to continue.

You will now be presented with the **Base System Builder wizard**. Select the **I would like to create a new design** option, then click **Next** to continue:

|        | Embedded Development Kit<br>Platform Studio                                                                            |
|--------|----------------------------------------------------------------------------------------------------|
|        |                                                                                                    |
| Vel    | ome to the Base System Builder!                                                                                        |
| his to | I will lead you through the steps necessary to create an embedded system.                                              |
|        | e begin by selecting one of the following options:                                                                     |
| Pleas  | o begin by tolocally one of the following options.                                                                     |
| Plea:  | would like to create a new design                                                                                      |
| Plea:  | would like to create a new design<br>would like to load an existing .bsb settings file (saved from a previous session) |

Next, select your target board using the **Board vendor** and **Board name** drop-down lists. To use the **Xilinx ML403** board with attached LCD display, choose the **Virtex 4 ML403 with TFT** as shown:

| <ul> <li>I would like</li> </ul> | to create a system for the following development board |
|----------------------------------|--------------------------------------------------------|
| Board vendor:                    | ×ilinx                                                 |
| Board name:                      | Virtex 4 ML403 with TFT                                |
| Board revision:                  | 1                                                      |
| Note: Visit the                  | vendor website for additional board support materials. |
| Vendor's Webs                    | ite Contact Info                                       |
| Download Third                   | 1 Party Board Definition Files                         |
| 🔿 I would like                   | to create a system for a custom board                  |
|                                  |                                                        |
| Board descriptio                 | n                                                      |

Click the **Next** button to proceed to the next wizard page.

On the **Select Processor** page, make sure **PowerPC** is selected as the target processor, then click **Next**:

| krchitecture:     | Device:                 | Package:        | Speed g | rade: |
|-------------------|-------------------------|-----------------|---------|-------|
| virtex4           | xc4vfx12                | 💉   ff668       | -10     | ~     |
|                   |                         |                 |         |       |
|                   |                         |                 |         |       |
|                   |                         |                 |         |       |
|                   |                         |                 |         |       |
| ect the processor | uou would like to use i | in this design: |         |       |
| ect the processor | you would like to use i | in this design: |         |       |
| ect the processor | you would like to use i | in this design: |         |       |

On the **Configure PowerPC Processor** page, specify the following options:

Processor clock frequency: 200 MHz Debug I/O: JTAG Cache setup: Enable On-chip memory: 16 KB each for data and instruction

|                                                                                                  | frequency                                            | r clock<br>y:      | Bus clock frequer  | icy: |
|--------------------------------------------------------------------------------------------------|------------------------------------------------------|--------------------|--------------------|------|
| 100.00                                                                                           | MHz 200.00                                           | MHz                | 100.00             | MHz  |
| Ensure that your b                                                                               | pard is configured I                                 | for the specifed f | requency.          |      |
| Reset polarity:                                                                                  | Active LOW                                           | ]                  |                    |      |
| Processor configur                                                                               | ation                                                |                    |                    |      |
| - Debug L/E                                                                                      |                                                      |                    |                    |      |
| FPGA JTAG                                                                                        |                                                      |                    |                    |      |
|                                                                                                  | user pins onlu                                       |                    |                    |      |
|                                                                                                  | and trace nine                                       |                    |                    |      |
|                                                                                                  | and trace pins                                       |                    |                    |      |
| O No debug                                                                                       |                                                      | On-cl              | hip memory (OCM) - |      |
|                                                                                                  |                                                      | (Use               | BRAM)              |      |
|                                                                                                  | 12200                                                | Data               | :                  |      |
| Pow                                                                                              | rerPC —                                              | _ 161              | KB 🔛               |      |
|                                                                                                  |                                                      | Instru             | uction:            |      |
|                                                                                                  |                                                      |                    |                    |      |
|                                                                                                  | T                                                    | 161                |                    |      |
| - Cache setup                                                                                    |                                                      | 161                |                    |      |
| Cache setup                                                                                      | T                                                    | 161                |                    |      |
| Cache setup<br>Cache setup<br>Enable<br>For optimal perfor<br>and/or cachelin                    | rmance, enable bu                                    | urst 16 H          |                    |      |
| Cache setup<br>Cache setup<br>Enable<br>For optimal perfor<br>and/or cachelin                    | rmance, enable bu                                    | urst               |                    |      |
| Cache setup<br>Cache setup<br>Enable<br>For optimal perfor<br>and/or cachelin<br>Enable floating | rmance, enable bu<br>e on memory<br>point unit (FPU) | urst               |                    |      |

Click **Next** to continue. You will now be presented with a series of pages for configuring various I/O interfaces. Select the **RS232\_Uart** and **LEDs\_4Bit** peripherals as shown, but do not select the **LEDs\_Positions** and the **Push\_Button\_Position** peripheral:

| 🗢 Base System Builder - Configure 10 Interfaces (1 of 3)               | ×          |
|------------------------------------------------------------------------|------------|
| The following external memory and IO devices were found on your board: |            |
| Xilinx Virtex 4 ML403 with TFT Revision 1                              |            |
| Please select the IO devices which you would like to use:              |            |
| 10 devices                                                             |            |
| RS232_Uart                                                             | Data Sheet |
| Peripheral: XPS UARTLITE                                               |            |
| Baudrate (bits<br>per seconds): 9600                                   |            |
| Data bits: 8                                                           |            |
| Parity: NONE                                                           |            |
| Use interrupt                                                          |            |
| LEDs_4Bit                                                              | Data Sheet |
| Peripheral: XPS GPI0                                                   |            |
| Use interrupt                                                          |            |
|                                                                        | Data Sheet |
|                                                                        |            |
|                                                                        |            |
| Push_Buttons_Position                                                  |            |
|                                                                        | Data Sheet |
|                                                                        |            |
|                                                                        |            |
|                                                                        |            |
|                                                                        |            |
| More Info Sack Next >                                                  | Cancel     |

Click Next.

| 🗢 Base System Builder - Configu             | re 10 Interfaces (2 of 3)      |                    |
|---------------------------------------------|--------------------------------|--------------------|
| The following external memory and IO dev    | vices were found on your board | t                  |
| Xilinx Virtex 4 ML403 Evaluation Platform F | Revision 1                     |                    |
| Please select the IO devices which you w    | ould like to use:              |                    |
| -10 devices                                 |                                |                    |
|                                             |                                | Data Sheet         |
| SysACE_CompactFlash                         |                                | Data Sheet         |
| Cypress_USB                                 |                                | Data Sheet         |
|                                             |                                | Data Sheet         |
| Peripheral: MPMC                            |                                |                    |
| Ethernet_MAC                                |                                | Data Sheet<br>Note |
| More Info                                   | < Back N                       | lext > Cancel      |

On the next wizard page, select only the **DDR\_SDRAM** peripheral:

#### Click Next.

On the page that follows, do not select any of the peripherals:

| 🗢 Base System Builder - Configure IO Interfaces (3 of 3)                                                                                                    |            |
|----------------------------------------------------------------------------------------------------|------------|
| The following external memory and IO devices were found on your board:<br>Xilinx Virtex 4 ML403 Evaluation Platform Revision 1<br>Please select the IO devices which you would like to use:<br>10 devices |            |
| TriMode_MAC_GMII                                                                                                    | Data Sheet |
| SRAM                                                                                                    | Data Sheet |
| FLASH                                                                                                    | Data Sheet |

### Click Next.

On the Add Internal Peripherals page, remove the plb\_bram\_if\_cntlr\_1 as shown:

| Add other peripherals that do not interact with off-chip compo<br>'Add Peripheral'' button to select from the list of available peri | nents. Use the<br>ipherals. |
|----------------------------------------------------------------------------------------------------|-----------------------------|
| f you do not wish to add any non-IO peripherals, click the "N                                                                        | ext" button.                |
|                                                                                                    | Add Peripheral.             |
| Peripherals                                                                                                    |                             |
| xps_bram_if_cntlr_1                                                                                                    | Perrora                     |
| Perioheral: XPS BBAM IF CNTLB                                                                                                    | Remove                      |

Click Add Peripherals... to add an XPS TIMER to the design.

| d Peripheral'' bu | tton to select from the list of available peripherals. |              |
|-------------------|--------------------------------------------------------|--------------|
| ou do not wish to | add any non-IO peripherals, click the "Next" button.   |              |
|                   |                                                        | Add Peripher |
| eripherals        |                                                        | -            |
|                   | 🔷 Add Peripheral ?                                     |              |
|                   | Select the peripheral you want to add:                 |              |
|                   | XPS BRAM IF CNTLR                                      |              |
|                   | XPS BRAM IF CNTLR<br>XPS TIMEBASE WDT                  |              |
|                   | XPS TIMER                                              |              |

Set up the **xps\_timer\_1** as shown below:

| dd Peripheral'' button to select from the list of available periphe. | erals.        |
|----------------------------------------------------------------------|---------------|
| you do not wish to add any non-10 peripherals, click the "Next"      | ' button.     |
|                                                                      | Add Periphera |
| Peripherals                                                          |               |
|                                                                      |               |
| xps_umer_1                                                           | Remove        |
| Periphera: XPS TIMER                                                 | Data Sheet    |
| Counter bit width: 32                                                |               |
| Timer mode                                                           |               |
| O Two timers are present                                             |               |
|                                                                      |               |
| One timer is present                                                 |               |

### Click Next.

On the Cache Setup page, enable both cache selections as shown:

| I have enabled th  | ie cache feature on l | he PowerPC processor.   |               |
|--------------------|-----------------------|-------------------------|---------------|
| ache setup         |                       |                         |               |
| ize of instruction | and data cache (car   | not be changed on PPC): |               |
| Instruction C      | ache (ICache) Size:   | 16 KB                   | ~             |
| Data Cache         | (DCache) Size:        | 16 KB                   | ~             |
| elect the memory   | peripherals you wou   | ld like to cache:       |               |
| ICache:            | DCache:               | Cacheal                 | ole Memories: |
|                    |                       | DDR_SI                  | DRAM          |

Click Next.

The wizard will now ask if you want to create memory and peripheral test applications. Select the **Peripheral selftest** application, but do not select the **Memory test** application:

| STDIN:                                                                           | RS232_Uart                                                                                                    |
|----------------------------------------------------------------------------------|----------------------------------------------------------------------------------------------------|
| STDOUT:                                                                          | RS232_Uart                                                                                                    |
| oot Memory:                                                                      | ppc405_0_iocm_cntlr                                                                                                    |
| ample applica                                                                    | ition selection                                                                                                    |
| ample applica<br>elect the sam                                                   | <mark>ition selection</mark><br>iple C application that you would like to have generated. Each application will                                                                                                    |
| ample applica<br>ielect the sam<br>nclude a linker<br>Memory te                  | i <mark>tion selection</mark><br>iple C application that you would like to have generated. Each application will<br>r script.<br>ist                                                                                     |
| ample applica<br>ielect the sam<br>holude a linker<br>Memory te<br>Illustrate sy | i <mark>tion selection</mark><br>iple C application that you would like to have generated. Each application will<br>r script.<br>ist<br>istem aliveness and perform a basic read/write test to each memory in your syste |

#### Click Next.

You will now be prompted for memory locations for **Instruction**, **Data** and **Stack/Heap** for the **PeripheralTest** application. Select **ppc405\_0\_iocm\_cntlr** for the **Instruction** field, and **ppc405\_0\_docm\_cntlr** for the **Data** and **Stack/Heap** fields as shown below:

| he Peripheral S<br>selftest functior    | elftest application includes a simple self test<br>n exists in the driver the peripheral).  | for each periperhal in your system (if suc |
|-----------------------------------------|---------------------------------------------------------------------------------------------|--------------------------------------------|
| PeripheralTest                          |                                                                                             |                                            |
|                                         |                                                                                             |                                            |
| Select the men                          | nory devices which will be used to hold the I                                               | following program sections:                |
| Select the men<br>Instruction:          | nory devices which will be used to hold the l<br>ppc405_0_iocm_cntlr                        | following program sections:                |
| Select the men<br>Instruction:<br>Data: | nory devices which will be used to hold the l<br>ppc405_0_iocm_cntlr<br>ppc405_0_docm_cntlr | following program sections:                |

Click Next.

The wizard will now display a summary of your platform selections:

4

| rect, hit <generate:<br>herwise return to the</generate:<br>                                                                        | <ul> <li>to enter the information into</li> <li>previous page to make cor</li> </ul>            | o the XPS data base<br>rections.                                                            | e and generate the system file                                                              |  |  |
|----------------------------------------------------------------------------------------------------|-------------------------------------------------------------------------------------------------|---------------------------------------------------------------------------------------------|---------------------------------------------------------------------------------------------|--|--|
| Processor: ppc405<br>Processor clock fre<br>Bus clock frequend<br>On Chip Memory :<br>Total Off Chip Mem<br>- MPMC = 64 MB          | _0<br>equency: 200.00 MHz<br>sy: 100.00 MHz<br>32 KB<br>lory : 64 MB                            |                                                                                             |                                                                                             |  |  |
| The address maps b<br>editing features of X<br>PIB Bus · PIB 1                                                                      | elow have been automatica<br>PS.<br>V46 Inst name: nlh A                                        | Ily assigned. You o                                                                         | an modify them using the                                                                    |  |  |
| LB Bus : PLB_V46 Inst. name: pid Attached Components:<br>Core Name Instance Name Base Addr High Addr                                |                                                                                                 |                                                                                             |                                                                                             |  |  |
| <br>Core Name                                                                                                    | Instance Name                                                                                   | Base Addr                                                                                   | High Addr                                                                                   |  |  |
| Core Name xps_uartlite                                                                                                    | Instance Name<br>RS232_Uart                                                                     | Base Addr<br>0x84000000                                                                     | High Addr<br>0x8400FFFF                                                                     |  |  |
| <br>Core Name<br>xps_uartlite<br>xps_gpio                                                                                           | Instance Name<br>RS232_Uart<br>LEDs_4Bit                                                        | Base Addr<br>0x84000000<br>0x81400000                                                       | High Addr<br>0x8400FFFF<br>0x8140FFFF                                                       |  |  |
| Core Name<br>xps_uartlite<br>xps_gpio<br>xps_timer                                                                                  | Instance Name<br>RS232_Uart<br>LEDs_4Bit<br>xps_timer_1                                         | Base Addr<br>0x84000000<br>0x81400000<br>0x83C00000                                         | High Addr           0x8400FFFF           0x8140FFFF           0x83C0FFFF                    |  |  |
| Core Name<br>xps_uartlite<br>xps_gpio<br>xps_timer<br>Processor OCM:                                                                | Instance Name<br>RS232_Uart<br>LEDs_4Bit<br>xps_timer_1                                         | Base Addr<br>0x84000000<br>0x81400000<br>0x83C00000                                         | High Addr<br>0x8400FFFF<br>0x8140FFFF<br>0x83C0FFFF                                         |  |  |
| Core Name<br>xps_uartlite<br>xps_gpio<br>xps_timer<br>Processor OCM:<br>Core Name                                                   | Instance Name<br>RS232_Uart<br>LEDs_4Bit<br>xps_timer_1<br>Instance Name                        | Base Addr<br>0x84000000<br>0x81400000<br>0x83C00000<br>Base Addr                            | High Addr<br>0x8400FFFF<br>0x8140FFFF<br>0x83C0FFFF<br>High Addr                            |  |  |
| Core Name<br>xps_uartlite<br>xps_gpio<br>xps_timer<br>Processor OCM:<br>Core Name<br>isbram_if_cntlr                                | Instance Name<br>RS232_Uart<br>LEDs_4Bit<br>xps_timer_1<br>Instance Name<br>ppc405_0_iocm_cnttr | Base Addr<br>0x84000000<br>0x81400000<br>0x83C00000<br>Base Addr<br>0xFFFFC000              | High Addr<br>0x8400FFFF<br>0x8140FFFF<br>0x83C0FFFF<br>High Addr<br>0xFFFFFFFF              |  |  |
| Core Name<br>xps_uartlite<br>xps_gpio<br>xps_timer<br>Processor OCM:<br>Core Name<br>isbram_if_cntlr<br>Processor OCM:              | Instance Name<br>RS232_Uart<br>LEDs_4Bit<br>xps_timer_1<br>Instance Name<br>ppc405_0_iocm_cnttr | Base Addr<br>0x81400000<br>0x83C00000<br>Base Addr<br>0xFFFFC000                            | High Addr<br>0x8400FFFF<br>0x8140FFFF<br>0x83C0FFFF<br>High Addr<br>0xFFFFFFFF              |  |  |
| Core Name<br>xps_uartlite<br>xps_gpio<br>xps_timer<br>Processor OCM:<br>Core Name<br>isbram_if_cnttr<br>Processor OCM:<br>Core Name | Instance Name RS232_Uart LEDs_4Bit xps_timer_1 Instance Name ppc405_0_iocm_cnttr Instance Name  | Base Addr<br>0x84000000<br>0x81400000<br>0x83C00000<br>Base Addr<br>0xFFFFC000<br>Base Addr | High Addr<br>0x8400FFFF<br>0x8140FFFF<br>0x83C0FFFF<br>High Addr<br>0xFFFFFFFF<br>High Addr |  |  |

Click the **Generate** button to generate the platform with the specified configurations. After the platform has been generated, the wizard will display a final page, and will give you the option of saving the platform settings to a **.BSB** file. This file can be used when creating new platforms with similar settings.

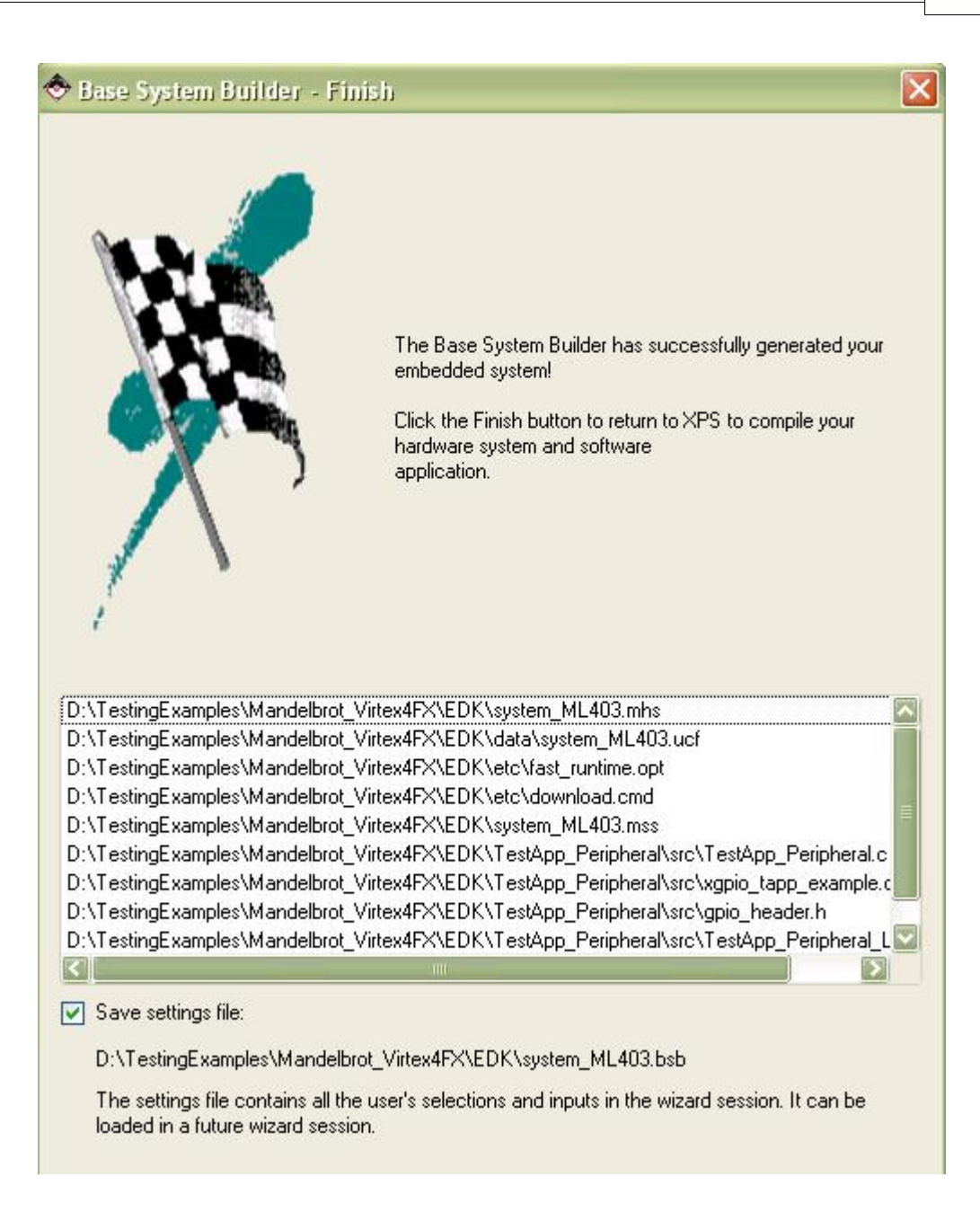

Click Finish to exit the wizard.

The Platform Studio interface will now appear similar to the following:

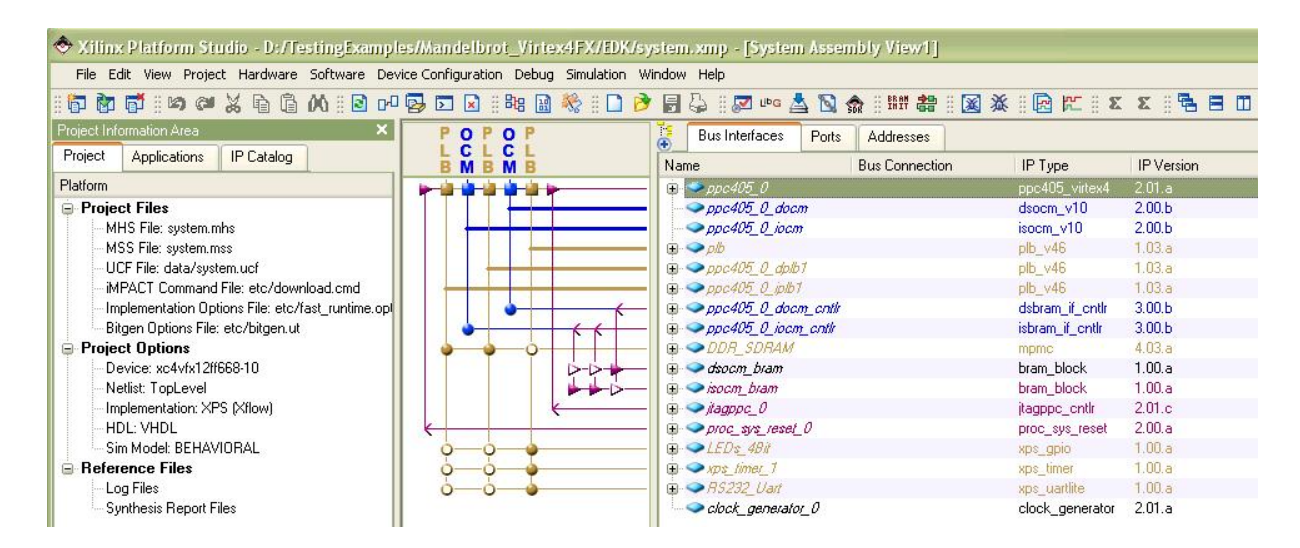

### **Building and Running the Peripheral Test**

Before creating and building the Mandelbrot sample application, it is a good idea to do a quick test of the platform, using the **Peripheral Selftest** application created by **Base System Builder**. To build the test application, you must first generate the **PowerPC** libraries, peripheral drivers, and other files needed for the software portion of the application. To do this, select the **Generate Libraries and BSPs** command from the **Software** menu as shown below:

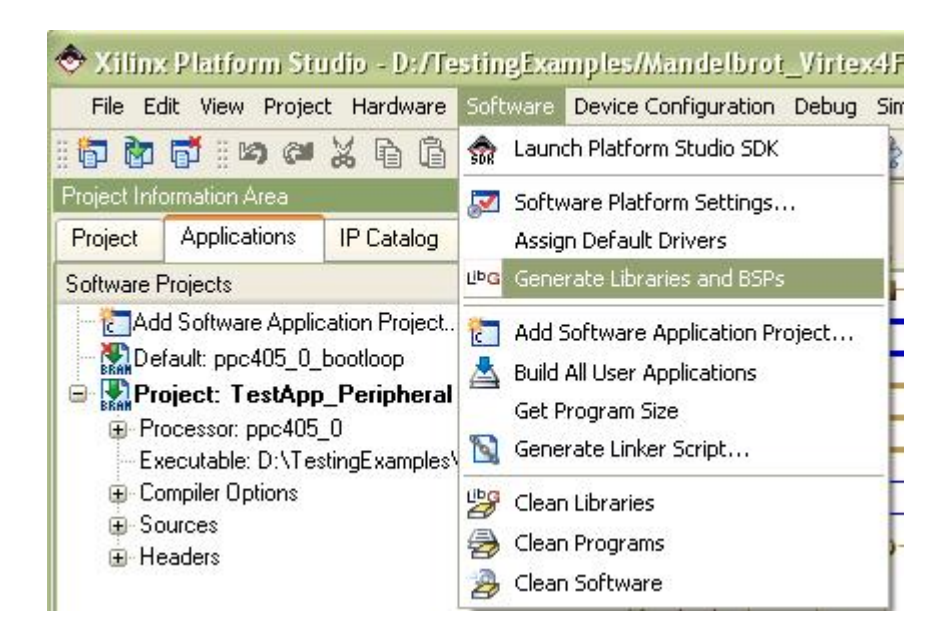

When the libraries have been built, **Platform Studio** will display a message similar to the following:

| ×      | Libraries generated in<br>D:\TestingExamples\Mandelbrot_Virtex4FX\EDK\ppc405_0\lib\ directory |
|--------|-----------------------------------------------------------------------------------------------|
|        | Running execs_generate for OS'es, Drivers and Libraries                                       |
| MODUI, | LibGen Done.<br>Done!                                                                         |
|        |                                                                                               |
| COU    | Output Warning Error                                                                          |

Next, select the **Generate Bitstream** command from the **Hardware** menu. This command starts the synthesis and place-and-route process, resulting in a downloadable **.BIT** file.

| File E                  | dit View Project  | Har | dware  | Software     | Device Configuration |
|-------------------------|-------------------|-----|--------|--------------|----------------------|
| 6                       | 📑 🗄 🛤 🖓 🖁         | 88  | Gener  | ate Netlist  |                      |
| <sup>o</sup> roject Inf | ormation Area     |     | Gener  | ate Bitstre  | am 🖡                 |
| Project                 | Applications      | 188 | Creat  | e or Import  | : Peripheral         |
| Software Projects       |                   |     | Config | gure Copro   | cessor               |
| Add Software Applicat   |                   |     | Check  | ( and View ( | Core Licenses        |
| De                      | fault: ppc405_0_b | 9   | Clean  | Netlist      |                      |
|                         | oject: TestApp_   | 2   | Clean  | Bits         |                      |
| E S                     | ecutable: D:\Test | 13  | Clean  | Hardware     |                      |

After the bitstream generation has completed, make sure your **JTAG** cable is plugged in properly and the **ML403** board is powered up. Select **Download Bitstream** from the **Device Configuration** menu as shown below:

| Project Information Area 🚔 Download         |             |
|---------------------------------------------|-------------|
|                                             | Bitstream   |
| Project Applications IP Catalog 🔄 Program F | lash Memory |
| Software Projects                           |             |

When the FPGA has been successfully programmed, you will see a Programming Complete

message in the **Platform Studio** transcript, and you will see a small row of **LEDs** located at the lower right corner of the board light up in sequence on the lower right corner of board.

You have now verified the complete design flow and all needed hardware connections, from **Platform Studio** and **Base System Builder** to the **ML403** board. In the next tutorial section, you will replace this test application with a new application representing the **Mandelbrot fractal image generator**.

#### See Also

Adding the Mandelbrot Hardware

## 1.7 Adding the Mandelbrot Hardware

#### Mandelbrot Extended Tutorial for Virtex-4 FX, Step 8

In the previous step you used Xilinx Platform Studio and the Base System Builder to create a test application, ready to download and run on the ML403 board. This test was important because it established that all required peripherals, memories, etc. had been properly assembled, forming a base platform on which the Mandelbrot example can be implemented.

In the steps that remain, we will modify the base platform to:

- Configure clock generator component
- Configure the TFT display
- Add the Mandelbrot APU accelerator
- · Add the Mandelbrot software application files
- · Build the platform, including synthesizing the new cores
- Download and run the Mandelbrot application on the target board

### **Configuring the Clock Generator**

Our fractal image generator application requires three distinct clock sources, one for the **PowerPC** processor, one for the **Fabric Co-processor Bus (FCB)**, and one for the hardware accelerator, which in this example runs at **40 MHz**. The **TFT Controller** needs a **25 MHz** clock.

To configure the **Clock Generator**, right-click the **clock\_generator\_0** to open the **Configure IP** option as shown below:

| Đ  | Bus Interfaces   | Ports         | Addresses                                    |                     |            |
|----|------------------|---------------|----------------------------------------------|---------------------|------------|
| Na | me               |               | Bus Connection                               | IP Type             | IP Version |
| ÷. | > ppc405_0       |               |                                              | ppc405_virtex4      | 2.01.a     |
|    | ppc405_0_doc     | m             |                                              | dsocm_v10           | 2.00.Б     |
|    | ppc405_0_iocr.   | n             |                                              | isocm_v10           | 2.00.Б     |
|    | 🧼 plb            |               |                                              | plb_v46             | 1.02.a     |
|    | ppc405_0_dplt    | 57            |                                              | plb_v46             | 1.02.a     |
|    | ⇒ppc405_0_iplb   | 7             |                                              | plb_v46             | 1.02.a     |
|    | ppc405_0_doc     | m_cnth        |                                              | dsbram_if_cntlr     | 3.00.Ь     |
|    | ppc405_0_iocr.   | n_cnth        |                                              | isbram_if_cntlr     | 3.00.Б     |
|    | DDR_SDRAM        |               |                                              | mpmc                | 4.01.a     |
|    | Isocm_bram       |               |                                              | bram_block          | 1.00.a     |
|    | isocm_bram       |               |                                              | bram_block          | 1.00.a     |
|    | ⇒jtagppc_0       |               |                                              | jtagppc_cntlr       | 2.01.a     |
|    | proc_sys_reset   | 0             |                                              | proc_sys_reset      | 2.00.a     |
|    | SLCD 78it GPI    | 2             |                                              | xps_gpio            | 1.00.a     |
|    | ⇒LEDs 48it       |               |                                              | xps_gpio            | 1.00.a     |
|    | RS232_Uart       |               |                                              | xps_uartlite        | 1.00.a     |
| 1  | clock_generation | 0_ <u>1</u> 0 | Configure IP .                               | 1.2                 | -2.01.a    |
|    |                  |               | View MPD<br>View IP Modific<br>Browse HDL So | ations (Change Log) |            |
|    |                  |               | Driver: generic                              | _v1_00_a 🔹 🕨        |            |
|    |                  |               | Delete Instanc                               | :e                  |            |
|    |                  |               | Filter Bus Inter                             | rfaces 🕨            |            |
|    |                  |               | Hide Selection                               |                     | -          |

Add a new clock output in **CLKOUT3**, type in the name **pcore\_co\_clk**, and frequency as **40,000,000 Hz** as shown:

| Jasic            | Ports Overview                                                                                                    | HDL Toggle 🦉 Datasheet 🖉 Resto                            |
|------------------|----------------------------------------------------------------------------------------------------|-----------------------------------------------------------|
| Step 1<br>Step 2 | : Specify input clock details<br>:: Specify the output clock requirements                                              |                                                           |
| -<br>Please      | highlight a clock port in the list below and config                                                                    | gure its requirements on the right side.                  |
| D                |                                                                                                    | Clock requirement: CLKOUT3                                |
| Pol              | Input & Feedback                                                                                                    | Connected to: pcore_co_clk                                |
|                  | Outputs                                                                                                    | Required frequency (Hz): 40,000,000                       |
|                  | CLKOUTO proc_clk_s                                                                                                    |                                                           |
|                  | CLKOUTO proc_clk_s<br>CLKOUT1 sys_clk_s<br>CLKOUT2 DDR_SDRAM_mpmc_clk_90<br>CLKOUT3 pcore_co_clk                       | D_s Required phase shift:                                 |
|                  | CLKOUTO proc_clk_s<br>CLKOUT1 sys_clk_s<br>CLKOUT2 DDR_SDRAM_mpmc_clk_90<br>CLKOUT3 pcore_co_clk<br>CLKOUT4<br>CLKOUT5 | D_s Required phase shift: 0<br>Grouping information: NONE |

Add another clock output in **CLKOUT4**, type in the name **tft\_25mhz\_clk**, and frequency as **25,000,000 Hz** as shown:

| :k Generator                          |                                                                                                    |                                                                                                    |                                                               |
|---------------------------------------|----------------------------------------------------------------------------------------------------|----------------------------------------------------------------------------------------------------|---------------------------------------------------------------|
| clock generator<br>urce to meet all y | module can generate required output clocks from given<br>our system wide clocking needs. This tool will help you | n input reference/feedback clock(s) based on your requirem<br>configure the clock generator module and instantiate or upo | ents. It serves as a central clocking<br>date in your system. |
| isic Ports Ov                         | erview                                                                                                    | (HDL T                                                                                                    | oggle 🤔 Datasheet 🖉 Resto                                     |
| ep 1: Specify inp                     | out clock details                                                                                                |                                                                                                    |                                                               |
| ep 2: Specify the                     | e output clock requirements                                                                                      |                                                                                                    |                                                               |
| ease highlight a                      | clock port in the list below and configure its requirement                                                       | ts on the right side.                                                                                                    |                                                               |
| Darta                                 | Converted to                                                                                                    | Clock requirement: CLKOUT4                                                                                                |                                                               |
| Input & Fee     CLKIN     CLKEB       | dback<br>dcm_clk_s                                                                                               | Connected to: tft_25mhz_clk                                                                                               |                                                               |
| Outputs     CLKOU                     | ITO proc_clk_s                                                                                                   | Required frequency (Hz):                                                                                                  | 25,000,000                                                    |
|                                       | III sys_ck_s<br>IT2 DDR_SDRAM_mpmc_ck_90_s<br>IT3 pcore_co_ck                                                    | Required phase shift:                                                                                                    | 0                                                             |
|                                       | IT4 ttt_25mhz_clk<br>IT5                                                                                         | Grouping information:                                                                                                    | NONE                                                          |
|                                       | 116<br>177<br>178                                                                                                | Buffered:                                                                                                    | TRUE                                                          |

## Adding the Mandelbrot Accelerator Core

To add the Mandelbrot fractal image generator core as a peripheral, select the IP Catalog tab and look for the category titled **Project Local pcores**. Under **USER** directory you will find the two cores that were created (copied to) the **EDK/pcores** directory of your project. Add the **apu\_mand** core by right-clicking and selecting **Add IP** as shown below:

| Xilinx Platform Studio - D:/TestingExamples/Mandelbro         |
|---------------------------------------------------------------|
| File Edit View Project Hardware Software Device Configuration |
|                                                               |
| Project Information Area                                      |
| Project Applications IP Catalog                               |
| 2 <b>⊕</b>                                                    |
| Description IP Version                                        |
| EDK Install D:\Xilinx\10.1\EDK\hw\                            |
| 🕀 Analog                                                      |
| E Arithmetic                                                  |
| 🕀 Bus and Bridge                                              |
| 🕀 Clock, Reset and Interrupt                                  |
| Communication High-Speed                                      |
| Communication Low-Speed                                       |
| ⊕ DMA and Timer                                               |
| 🕞 Debug                                                       |
|                                                               |
| General Purpose ID                                            |
|                                                               |
| Interprocessor Communication                                  |
|                                                               |
| Reripheral Controller                                         |
| Processor                                                     |
| œ Utility                                                     |
| Project Local poores D:\TestingExamples\Mandelbr              |
| ⊜-USER                                                        |
| 🛶 🛧 apu_mand 🛛 🔤 🔤 👘 🕺 👘 👘 👘                                  |
| Add IP                                                        |
| View MPD                                                      |

This will add the core to the project as a peripheral.

## Adding Fabric Co-processor Bus

To connect the peripheral to the PowerPC via the APU interface, you will also need to add a **Fabric Co-processor Bus (FCB)** to the system. To add this core, select the **Bus and Bridge** category and find the **Fabric Co-processor Bus** item. Add the **FCB** to your system by by right-clicking and selecting **Add IP** as shown below:

| 🗢 Xilinx Platform Studio - D:/TestingExamples/M    | \andelbrot_Virtex4FX/EDK/system_M       |
|----------------------------------------------------|-----------------------------------------|
| File Edit View Project Hardware Software Device Co | onfiguration Debug Simulation Window He |
| I 🗗 🕅 🗗 I 🛤 🔎 🗶 🖻 🛱 🕅 I 🖻 🕶 🔂                      | 🔽 🛛 🛛 🛤 🔛 🌺 🗄 🗋 🏓 🔂                     |
| Project Information Area                           | × POPOP                                 |
| Project Applications IP Catalog                    |                                         |
|                                                    |                                         |
| Description                                        | IP Version                              |
| ■ EDK Install D:\Xilinx\10.1\EDK\hw\               |                                         |
| 🕀 Analog                                           |                                         |
| 🕀 Arithmetic                                       |                                         |
| 🖨 Bus and Bridge                                   |                                         |
| → ★ PLBV46 to PLBV46 Bridge                        | 1.01.a                                  |
| 🗠 🛨 PLBV46 to DCR Bridge                           | 1.00.a                                  |
| 🚽 🛨 📩 🕂 🕂 🕂 🕂 🕂 🕂 🕂                                | 1.02.a                                  |
| - 🛨 PLBv46 to FSL Bridge                           | 1.00.a                                  |
|                                                    | 1.00.a                                  |
| - 📩 Instruction-Side On-Chip Memory (OCM) Bus 1.0  | 0 2.00.b                                |
| 🚽 🚽 🚽 🚽 🚽 🚽 🚽 🚽                                    | 2.11.a                                  |
|                                                    |                                         |
|                                                    | Add IP                                  |
| - 📩 Data-Side On-Chip Memory (OCM) Bus 1.0         | View MPD                                |
| 🚽 📩 🚽 🚽 🚽 🚽 🚽 🚽 🚽 🚽                                | View IP Modifications (Change Log)      |
| Clock, Reset and Interrupt                         | View PDF Datasheet                      |
| 🕀 Communication High-Speed                         |                                         |
| Communication Low-Speed                            |                                         |
| DMA and Timer                                      |                                         |

After you have added the FCB, it will appear in the **Platform Studio** connections window as shown below. Use the mouse pointer to select and connect the **MFCB** port of the **ppc405\_0** to the **FCB**, by clicking on the square connection point, and then connect the **apu\_mand\_0** peripheral (**SFCB** connection) to the **FCB** as shown below (and indicated by the the red circle):

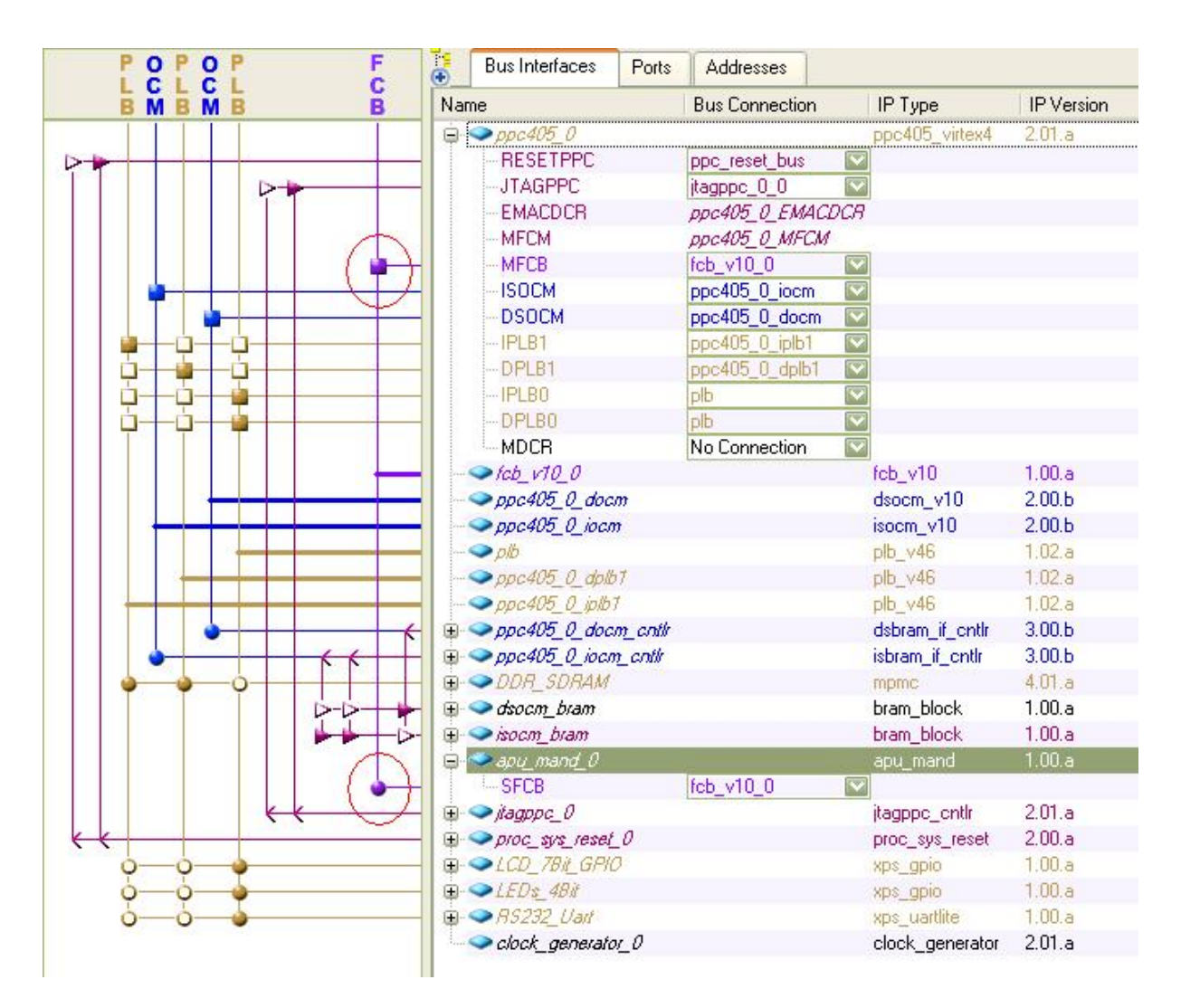

The apu\_mand\_0 peripheral is now connected to the PowerPC APU via the FCB.

## Adding the XPS\_TFT IP Core

The **XPS\_TFT IP Core** controls the **Thin Film Transistor (TFT) LCD Display**, which gives us the graphical output of the computation results.

The **XPS\_TFT IP Core** is located under the **IO Modules** category of the **IP Catalog**. Add it by by rightclicking and selecting **Add IP** as shown below:

| File Edit View Project Hardware | Software                         | Device Conf | iguration Del |
|---------------------------------|----------------------------------|-------------|---------------|
| 5 🗗 👗 🛤 🕬 🗶 🖬 🛍                 | 00 🗄 🖻                           | 0-0 🛃 🖸     | ) 🖹 🗄 🛱       |
| oject Information Area          | -                                |             |               |
| roject Applications IP Catalog  |                                  |             |               |
| •                               |                                  |             |               |
| escription                      |                                  | IP Version  | IP Type       |
| EDK Install D:Wilinx\10.1\EDK   | hw\                              |             |               |
| -<br>Analog                     |                                  |             |               |
| Arithmetic                      |                                  |             |               |
| 🗄 Bus and Bridge                |                                  |             |               |
| Clock, Reset and Interrupt      |                                  |             |               |
| 🛓 Communication High-Speed      |                                  |             |               |
| Communication Low-Speed         |                                  |             |               |
| 😟 DMA and Timer                 |                                  |             |               |
| 😥 Debug                         |                                  |             |               |
| FPGA Reconfiguration            |                                  |             |               |
| 🙃 General Purpose IO            |                                  |             |               |
| 🖨 IO Modules                    |                                  |             |               |
| 🗕 🙀 XPS TFT 📃                   | 1                                | 1.00.a      | xos tít       |
| Interprocessor Communication    | Add IP                           |             |               |
| Memory and Memory Controller    | View MP                          | D           |               |
|                                 | View IP Modifications (Change Lo |             | (Change Log)  |
| Peripheral Controller           | View DD                          | F Datacheet | (change rog)  |
| + Processor                     | View PDF Datasheet               |             |               |

Next, edit the settings of the newly added **xps\_tft\_0** module by right-clicking and selecting **Configure IP** ...

| Name                    | Bus Connection          | ІР Туре           | IP Version |
|-------------------------|-------------------------|-------------------|------------|
| ⊕ <i>∞ppc405_0</i>      |                         | ppc405_virtex4    | 2.01.a     |
|                         |                         | fcb_v10           | 1.00.a     |
|                         |                         | dsocm_v10         | 2.00.Б     |
|                         |                         | isocm_v10         | 2.00.Б     |
| 🕀 🗢 ala                 |                         | plb_v46           | 1.03.a     |
|                         |                         | plb_v46           | 1.03.a     |
| ⊕                       |                         | plb_v46           | 1.03.a     |
| 🕀 🗢 ppc405_0_iplb1      |                         | plb_v46           | 1.03.a     |
| 🕀 🗢 ppc405_0_docm_cntlr |                         | dsbram_if_cntlr   | 3.00.Б     |
| 🕀 🗢 ppc405_0_iocm_cntlr |                         | isbram_if_cntlr   | 3.00.Б     |
| ⊜ <i>◆ DDR_SDRAM</i>    |                         | mpmc              | 4.03.a     |
| 🕀 🧼 dsocm_bram          |                         | bram_block        | 1.00.a     |
| 🕀 🧼 isocm_bram          |                         | bram_block        | 1.00.a     |
| 🕀 🧼 apu_mand_0          |                         | apu_mand          | 1.00.a     |
| 🕀 🗢 jtagppc_0           |                         | jtagppc_cntlr     | 2.01.c     |
| 🕀 🧼 proc_sys_reset_0    |                         | proc_sys_reset    | 2.00.a     |
| 🕀 🗢 LED s_ 48 it        |                         | xps_gpio          | 1.00.a     |
| 🕀 😎 xps_ttt_0           |                         | xns_tft           | 1.00.a     |
| 🕀 🗢 xps_timer_1         | Configure IP            |                   | 1.00.a     |
| 🕀 🧼 AS232_Uart 🗧        | View MDD                |                   | 1.00.a     |
| clock_generator_0       |                         | (channel and ) or | 2.01.a     |
|                         | VIEW IP Modifications ( | (Change Log)      |            |
|                         | View PDF Datasheet      |                   |            |
|                         | Browse HDL Sources      | 12                |            |
|                         | Driver: tft_v1_00_a     |                   |            |
|                         | Delete Instance         |                   |            |
|                         | Filter Bus Interfaces   |                   |            |
|                         | Hide Selection          |                   |            |

In order to expose the VGA interface, unselect the Select TFT Interface option.

| User | System | Buses | H                                                      | DL Toggle 🦉 Datasheet 📿 Restor |
|------|--------|-------|--------------------------------------------------------|--------------------------------|
| λII  |        |       | Select Controller Register Access Interface            |                                |
|      |        |       | Select TFT Interface                                   |                                |
|      |        |       | I2C Slave Address of External Chrontel DVI Transmitter | 0b1110110                      |
|      |        |       | Base Address of PLB Attached Video Memory              | 0xf0000000                     |
|      |        |       |                                                        |                                |
|      |        |       |                                                        |                                |
|      |        |       |                                                        |                                |
|      |        |       |                                                        |                                |
|      |        |       | P                                                      |                                |
|      |        |       |                                                        |                                |
|      |        |       |                                                        |                                |

## Modifying the TFT Base Address Parameter

The **Base Address of PLB Attached Video Memory** parameter sets the starting address of the **TFT** image memory. This address is the key point to have the **TFT LCD** display properly, and you will need to set the corresponding value in the software code. (See **xtft\_main.c**, line 174.)

Change the Base Address of PLB Attached Video Memory to 0x08000000 as shown below:

| User System Buses | TP                                                     | HDL Toggle 🎏 Datasheet 🧭 Restor |
|-------------------|--------------------------------------------------------|---------------------------------|
| 411               | Select Controller Register Access Interface            | V                               |
|                   | Select TFT Interface                                   |                                 |
|                   | I2C Slave Address of External Chrontel DVI Transmitter | 0b1110110                       |
|                   | Base Address of PLB Attached Video Memory              | 0x0800000                       |
|                   |                                                        |                                 |
|                   |                                                        |                                 |
|                   |                                                        |                                 |
|                   |                                                        |                                 |
|                   |                                                        |                                 |
|                   |                                                        |                                 |
|                   |                                                        |                                 |

Clink **OK** to save the change.

The XPS\_TFT has a Master PLB and a Slave PLB bus interface. We need to add an additional PLB bus to connect the XPS\_TFT to the DDR\_SDRAM. Add a Processor Local Bus (PLB) as shown below:

| 🗢 Xilinx Platform Studio - D:/TestingExamp                      | oles/Mandelbrot_Virtex4FX/EDK/       |
|-----------------------------------------------------------------|--------------------------------------|
| File Edit View Project Hardware Software Do                     | evice Configuration Debug Simulation |
|                                                                 | 0 📴 🖸 🛛 🔒 🗛 📓 🏀 🗎                    |
| Project Information Area                                        | × POP                                |
| Project Applications IP Catalog                                 |                                      |
| ° <b>2</b> €                                                    | BMB                                  |
| Description                                                     | IP Version                           |
| 😑 😰 EDK Install D:\Xilinx\10.1\EDK\hw\                          |                                      |
| 🕀 Analog                                                        |                                      |
| 🕀 Arithmetic                                                    |                                      |
| 🖨 Bus and Bridge                                                |                                      |
|                                                                 | 1.01.a                               |
|                                                                 | 1.00.a                               |
| - 🚽 Processor Local Bus (PLB) 4.6 🛛 🗖 🚽                         | 101-                                 |
|                                                                 | Add IP                               |
| - 🚽 Local Memory Bus (LMB) 1.0                                  | View MPD                             |
| Instruction-Side On-Chip Memory (OI                             | View IP Modifications (Change Log)   |
| Fast Simplex Link (FSL) Bus                                     | View PDF Datasheet                   |
| Fabric Co-processor Bus (FCB)                                   | 1.00.a 11                            |
| $\rightarrow$ FCB to FSL Bridge                                 | 1.00.a                               |
| Data-Side On-Chip Memory (OCM) Bus 1                            | 0 200.5                              |
| Device Control Begister (DCB) Bus 2.9                           | 100a                                 |
| ⊡ Clock, Reset and Interrupt                                    | ······                               |
| <ul> <li>The summer pair and a consistent statements</li> </ul> | K K                                  |

The **MPLB** of **xps\_tft\_0** needs to be connected to the **DDR\_SDRAM** through a separate **SPLB** port. To do this, open the **Configure IP** dialog of the **DDR\_SDRAM**:

| POPOP F                     | Bus Interfaces Ports    | Addresses                   |                   |       |            |
|-----------------------------|-------------------------|-----------------------------|-------------------|-------|------------|
| BMBMB B                     | Name                    | Bus Connection              | IP Type           |       | IP Version |
|                             | ⊕ <>ppc405_0            |                             | ppc405_virt       | ex4   | 2.01.a     |
|                             |                         |                             | fcb_v10           |       | 1.00.a     |
|                             |                         |                             | dsocm_v10         |       | 2.00.Ь     |
|                             |                         |                             | isocm_v10         |       | 2.00.Ь     |
|                             | ⊕. <i>∽ plb</i>         |                             | plb_v46           |       | 1.03.a     |
|                             |                         |                             | plb_v46           |       | 1.03.a     |
|                             | 🕀 🗢 ppc405_0_iplb1      |                             | plb_v46           |       | 1.03.a     |
|                             | 🕀 🗢 ppc405_0_docm_cntlr |                             | dsbram_if_c       | ntir  | 3.00.b     |
|                             | 🕀 🗢 ppc405_0_iocm_cntlr |                             | isbram_if_cr      | ntir  | 3.00.b     |
| 0                           | 🕀 🧼 🗢 DDR_SDRAM 🛛 💻     |                             | mome              |       | 4.03.a     |
|                             | 🕀 🧼 dsocm_bram          | Configure IP                |                   | 1     | 1.00.a     |
|                             | 🕀 🧼 isocm_bram          | View MDD                    |                   |       | 1.00.a     |
|                             | 🕀 🗢 apu_mand_0          |                             | 20070-00 <b>0</b> |       | 1.00.a     |
|                             | ⊕ 🗢 jtagppc_0           | VIEW IP MODIFICATIONS (Chai | nge Log)          | lr    | 2.01.c     |
| K                           | ⊕ → proc_sys_reset_0    | View PDF Datasheet          |                   | set   | 2.00.a     |
| j ó ó ó ó ó ó ó ó ó ó ó ó ó | 🕀 🗢 LED 🖅 48 it         | Browse HDL Sources          |                   |       | 1.00.a     |
| <u> </u>                    | ⊕ → xps_ttt_0           | Driver: mpmc, v2, 00, a     |                   |       | 1.00.a     |
| 0-0-0-                      | 🕀 🗢 xps_timer_1 📃       | briver, inpline_vz_oo_a     |                   |       | 1.00.a     |
| o_o                         | ⊕ <> RS232_Uart         | Delete Instance             |                   |       | 1.00.a     |
| Alter David same            | clock_generator_0       | Filter Bus Interfaces       | ١.                | rator | 2.01.a     |
|                             |                         | Hide Selection              |                   |       |            |

Change the **Port Type Configuration** of **Port 2** from **INACTIVE** to **PLBV46** as shown below. This will add another **PLBV46** port to the **DDR\_SDRAM**.

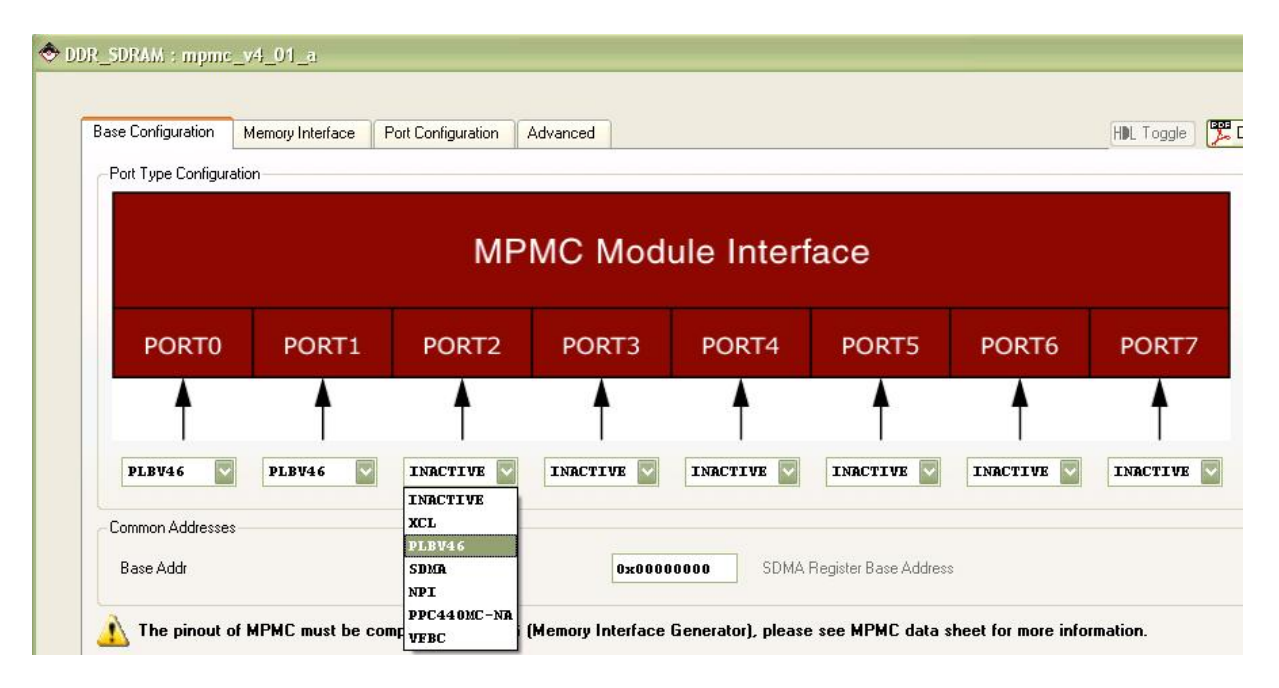

Then, connect the **MPLB** of the **xps\_tft\_0** to the newly added **PLB**, also conect the **SPLB2** of the **DDR\_SDRAM** to the same **PLB**. Connect the **SPLB** of the **xps\_tft\_0** to the shared **PLB** as shown below (as indicated in red circles):

| POPOPP F                              | Bus Interfaces     | Ports          | Addresses      |                 |            |
|---------------------------------------|--------------------|----------------|----------------|-----------------|------------|
| BMBMBB B                              | Name               | 11             | Bus Connection | IP Type         | IP Version |
|                                       | ⊕                  |                |                | ppc405_virtex4  | 2.01.a     |
|                                       |                    |                |                | fcb_v10         | 1.00.a     |
|                                       |                    | 77             |                | dsocm_v10       | 2.00.Ь     |
|                                       |                    | 7              |                | isocm_v10       | 2.00.Ь     |
|                                       | ⊕. <i>⇒plb</i>     |                |                | plb_v46         | 1.03.a     |
|                                       | . ⊕                |                |                | plb_v46         | 1.03.a     |
|                                       | ⊕ <> ppc405_0_dplb | 7              |                | plb_v46         | 1.03.a     |
|                                       | 🕀 🗢 ppc405_0_iplb1 | 1              |                | plb_v46         | 1.03.a     |
|                                       | 🕀 🧼 ppc405_0_doci  | m_cnth         |                | dsbram_if_cntlr | 3.00.Ь     |
|                                       | ⊕                  | <u>_</u> cntlr |                | isbram_if_cntlr | 3.00.Ь     |
|                                       | DDR_SDRAM          |                |                | mpmc            | 4.03.a     |
| 0 0 ()0                               | SPLB2              |                | plb_v46_0      |                 |            |
| 0 0 00                                | SPLB1              |                | ppc405_0_dplb1 |                 |            |
|                                       | SPLB0              |                | ppc405_0_iplb1 |                 |            |
| Þ-Þ-++                                | 🕀 🧼 dsocm_bram     |                |                | bram_block      | 1.00.a     |
| <b>                       </b>        | 🕀 🥯 isocm_bram     |                |                | bram_block      | 1.00.a     |
| • • • • • • • • • • • • • • • • • • • | 🕀 🧼 apu_mand_0     |                |                | apu_mand        | 1.00.a     |
| K                                     | 🕀 🧼 įtagppc_0      |                |                | jtagppc_cntlr   | 2.01.c     |
| K                                     | ⊕                  | 0              |                | proc_sys_reset  | 2.00.a     |
| ó—ó—ò-∳                               | 🕀 🗢 LED s_ 48 it   |                |                | xps_gpio        | 1.00.a     |
|                                       | 🖨 🗢 xps_ttt_0      |                |                | xps_tft         | 1.00.a     |
| ó—ó—ģ⊕                                | SPLB               |                | plb            |                 |            |
| ú-ú-())ŭ                              | MPLB               |                | plb_v46_0      | ~               |            |
| Ý                                     | 😑 🗢 xps_timet_1    |                |                | xps_timer       | 1.00.a     |
| ó—ò-ò-∳                               | SPLB               |                | plb            |                 |            |
| ó—ó-ó-ó-                              | 🕀 🥌 🔿 🕅 \$232_Uart |                |                | xps_uartlite    | 1.00.a     |
|                                       | clock_generato     | 1_0            |                | clock_generator | 2.01.a     |
|                                       |                    |                |                |                 |            |

## **Connecting the Peripheral Clock and Reset Signals**

To do this, switch to the **Ports** tab in the **System Assembly View** window.

First, connect the following 6 ports of the **xps\_tft\_0** to outside of the FPGA by select the **Make External** for each port as shown below:

TFT\_VGA\_B TFT\_VGA\_G TFT\_VGA\_R TFT\_VGA\_CLK TFT\_VSYNC TFT\_HSYNC

| 🗐 🧼 xps_tit_0   |                       |          |       |
|-----------------|-----------------------|----------|-------|
| -TFT_VGA_B      | xps_tft_0_TFT_VGA_B   | 0        | [5:0] |
| TFT_VGA_G       | xps_tft_0_TFT_VGA_G   | 0        | [5:0] |
| - TFT_VGA_R     | xps_tft_0_TFT_VGA_R   | 0        | [5:0] |
| TFT_IIC_SDA_T   | No Connection         | 0        |       |
| -TFT_IIC_SDA_0  | No Connection         | 0        |       |
| TFT_IIC_SDA_I   | No Connection         | <b>I</b> |       |
| - TFT_IIC_SCL_T | No Connection         | 0        |       |
| -TFT_IIC_SCL_0  | No Connection         | 0        |       |
| - TFT_IIC_SCL_I | No Connection         |          |       |
| - TFT_VGA_CLK   | xps_tft_0_TFT_VGA_CLK | 0        |       |
| - TFT_DPS       | No Connection         | 0        |       |
| TFT_DE          | No Connection         | 0        |       |
| - TFT_VSYNC     | xps_tft_0_TFT_VSYNC   | 0        |       |
| - TFT_HSYNC     | No Connection         | 0        |       |
| - SYS_TFT_Clk   | No Connection         |          |       |
| MD_error        | New Connection        | 0        |       |
| 🕀 🗢 xps_timer_1 | Make External         |          |       |
|                 |                       |          |       |

Connect the SYS\_TFT\_CIk port to the tft\_25mhz\_clk from the Clock Generator as shown below:

| 📮 🗢 xps_ttt_0                                   |                       |                 |       |
|-------------------------------------------------|-----------------------|-----------------|-------|
| - TFT_VGA_B                                     | xps_tft_0_TFT_VGA_B   | 0               | [5:0] |
| - TFT_VGA_G                                     | xps_tft_0_TFT_VGA_G   | 0               | [5:0] |
| - TFT_VGA_R                                     | xps_tft_0_TFT_VGA_R   | 0               | [5:0] |
| - TFT_IIC_SDA_T                                 | No Connection         | 0               |       |
| - TFT_IIC_SDA_0                                 | No Connection         | 0               |       |
| -TFT_IIC_SDA_I                                  | No Connection         | <b>I</b>        |       |
| TFT_IIC_SCL_T                                   | No Connection         | 0               |       |
| -TFT_IIC_SCL_0                                  | No Connection         | 0               |       |
| TFT_IIC_SCL_I                                   | No Connection         |                 |       |
| - TFT_VGA_CLK                                   | xps_tft_0_TFT_VGA_CLK | 0               |       |
| - TFT_DPS                                       | No Connection         | 0               |       |
| - TFT_DE                                        | No Connection         | 0               |       |
| - TFT_VSYNC                                     | xps_tft_0_TFT_VSYNC   | 0               |       |
| - TFT_HSYNC                                     | xps_tft_0_TFT_HSYNC   | 0               |       |
| -SYS_TFT_Clk                                    | No Connection         |                 |       |
| MD_error                                        | sys_bus_reset         | 0               |       |
| 🕀 🧼 xps_timer_1                                 | sys_clk_s             |                 |       |
| 🕀 🧼 RS232_Uart                                  | sys_periph_reset      |                 |       |
| ⊞ <> clock_generator_0                          | tft_25mhz_clk         | And and an      |       |
|                                                 | xps_tft_0_TFT_HSYNC   |                 |       |
|                                                 | xps_tft_0_TFT_VGA_CLK |                 |       |
| [Platform Studio] System Assembly View Block Di | xps_tft_0_TFT_VSYNC   |                 |       |
| l with net as port name                         | dcm_clk_s             |                 |       |
| defined, using xps tft O TFT VGA G              | fpga_0_RS232_Uart_RX  | 1000            |       |
|                                                 | sys_rst_s             | $\mathbf{\sim}$ |       |

The next step is to connect the two **apu\_mand\_0** clock signals. To do this, change the **apu\_clk** entry to **sys\_clk\_s** as shown below:

| 😑 🧼 apu_mand_0                                                                                         |                                                                                                    |
|----------------------------------------------------------------------------------------------------|----------------------------------------------------------------------------------------------------|
| co_clk                                                                                                 | No Connection 🛛 🖾                                                                                   |
| apu_clk                                                                                                | No Connection 🛛 🐨                                                                                   |
| → jtagppc_0     → plbv46_dcr_bridge_0     → plbv46_ttr_cntlr_0     → proc_sys_reset_0     → plot_40;tr | plbv46_tft_cntlr_0_TFT_LCD_HSYNC<br>plbv46_tft_cntlr_0_TFT_LCD_VSYNC<br>proc_clk_s<br>sys_bus_reset |
| ■ <> LEDS_4011 ■ <> RS232_Uart ■ <> clock_generator_0                                                  | sys_cik_s<br>sys_periph_reset<br>tft_25mhz_cik<br>dcm_cik_s<br>fpga_0_RS232_Uart_RX<br>sys_rst_s    |

Now change the **co\_clk** entry to **pcore\_co\_clk** as shown below:

| -co_clk                                                                                                    | No Connection                                                                                                    |  |  |
|----------------------------------------------------------------------------------------------------|----------------------------------------------------------------------------------------------------|--|--|
| apu_clk<br>→ → jtagppc_0<br>→ → plbv46_dcr_bridge_0<br>→ → plbv46_tti_contin_0                                                                       | fpga_0_DDR_SDRAM_DDR_RAS_n<br>fpga_0_DDR_SDRAM_DDR_WE_n<br>fpga_0_RS232_Uart_TX                                                                          |  |  |
| <ul> <li>publist_in_com_co</li> <li>proc_sys_reset_0</li> <li>↓ LEDs_4Bit     <li>↓ RS232_Uart     <li>↓ clock_generator_0     </li> </li></li></ul> | pcore_co_clk<br>plbv46_dcr_bridge_0_PLB_dcrClk<br>plbv46_ttt_cntlr_0_TFT_LCD_CLK<br>plbv46_ttt_cntlr_0_TFT_LCD_HSYNC<br>plbv46_ttt_cntlr_0_TFT_LCD_VSYNC |  |  |

Connect the **FCB\_CLK** signal of the **fcb\_v10\_0** peripheral to **sys\_clk\_s**:

| Name                                                                                                    | Net                              | Direction             |
|----------------------------------------------------------------------------------------------------|----------------------------------|-----------------------|
| External Ports                                                                                                    |                                  |                       |
| 🕀 🗢 ррс405_0                                                                                                    |                                  |                       |
| ⊕ - 🍛 dcr_v29_0                                                                                                    |                                  |                       |
| General Content of the second second sec |                                  |                       |
| -SYS_RST                                                                                                    | No Connection                    | <ul> <li>I</li> </ul> |
| FCB_CLK                                                                                                    | No Connection                    |                       |
| ⊕                                                                                                    | plbv46 tft onthr 0 TFT LCD HSYNC |                       |
| ⊕ <> ppc405_0_iocm                                                                                                    | plbv46_tft_cntlr_0_TFT_LCD_VSYNC | -                     |
| 🕀 🗢 plb                                                                                                    | proc_clk_s                       |                       |
| ⊕                                                                                                    | sys bus reset                    |                       |
| ⊕ <> ppc405_0_dplb1                                                                                                    | sys clk s                        |                       |
| 🕀 🗢 ppc405_0_iplb1                                                                                                    | sys periph reset                 |                       |
| 😥 🗢 ppc405_0_docm_cntlr                                                                                                    | tft 25mhz clk                    |                       |
| 🕀 🗢 ppc405_0_iocm_cntlr                                                                                                    | dcm clk s                        |                       |
| 🗊 🧼 DDR_SDRAM                                                                                                    | fpga 0 RS232 Uart RX             |                       |
| 🕀 🧼 dsocm_bram                                                                                                    | sys_rst_s                        |                       |

And connect the SYS\_RST signal of fcb\_v10\_0 to sys\_bus\_reset:

| Name                    | Net                              | Direction                                                                                                    |
|-------------------------|----------------------------------|----------------------------------------------------------------------------------------------------|
| External Ports          |                                  |                                                                                                    |
| 🕀 🧼 ppc405_0            |                                  |                                                                                                    |
| ⊕ 🧇 dcr_v29_0           |                                  |                                                                                                    |
| = <> /cb_v10_0          |                                  |                                                                                                    |
| SYS_RST                 | No Connection                    |                                                                                                    |
| FCB_CLK                 | plbv46_tft_cntlr_0_TFT_LCD_HSYNC |                                                                                                    |
| ⊕                       | plbv46 tft_cntlr_0_TFT_LCD_VSYNC | -                                                                                                    |
| 🕀 🥯 ppc405_0_iocm       |                                  |                                                                                                    |
| 🗄 🗢 🎝                   | sys bus reset                    |                                                                                                    |
| ⊕ <> plb_v46_0          | sys clk s                        |                                                                                                    |
| ⊕ <> ppc405_0_dplb1     | sys periph reset                 |                                                                                                    |
| 🕀 🥌 ppc405_0_iplb1      | tft 25mhz clk                    |                                                                                                    |
| 🗄 🥯 ppc405_0_docm_cntlr | dcm clk s                        | =                                                                                                    |
| ⊕                       | fpga 0 RS232 Uart RX             |                                                                                                    |
| ⊕ 		 DDR_SDRAM          | sus rst s                        |                                                                                                    |
|                         |                                  | Automation of the second second second second second second second second second second second second second se |

Connect the PLB\_Clk signal of the plb\_v46\_0 peripheral to sys\_clk\_s:

| •                       | Bus Interfaces     | Ports   | Addresses |                            |   |           |
|-------------------------|--------------------|---------|-----------|----------------------------|---|-----------|
| Na                      | Name               |         |           | Net                        |   | Direction |
| ÷                       | 🕀 🧼 External Ports |         |           |                            |   |           |
| Đ                       | > ppc405_0         |         |           |                            |   |           |
| 9                       | 📮 🗢 dcr_v29_0      |         |           |                            |   |           |
| Đ                       | 🕀 🗢 fcb_v10_0      |         |           |                            |   |           |
| Đ                       | ppc405_0_doc       | m       |           |                            |   |           |
| Đ                       | > ppc405_0_ioci    | m       |           |                            |   |           |
| ۲                       | Ib 📀 🖉             |         |           |                            |   |           |
| 9                       | > plb_v46_0        |         |           |                            |   |           |
|                         | -Bus_Error_Del     | t       |           | No Connection              | V | 0         |
|                         | -SYS_Rst           |         |           | No Connection              | V | I         |
|                         | PLB_CIK            |         |           | sys_clk_s                  |   | 1         |
| Đ                       | ppc405_0_dpll      | 67      |           | No Connection              | ~ |           |
| Ð                       | ppc405_0_iplb      | 1       |           | New Connection             |   |           |
| Ð                       | ppc405_0_doc       | :m_cnth |           | Make External              |   |           |
| Ð                       | ppc405_0_ioci      | m_cnth  |           | sys_clk_s                  |   |           |
| Ð                       | 🗉 🧼 DDR_SDRAM      |         |           | net_vcc                    |   |           |
| Ð                       | 🕀 🧼 dsocm_bram     |         |           | net_gnd                    |   |           |
| Ð                       | 🕀 🥯 isocm_bram     |         |           | DDR_SDRAM_mpmc_clk_90_s    |   |           |
| Ð                       | 🕀 🧼 apu_mand_0     |         |           | Dcm_all_locked             |   |           |
| Ð                       | ⇒jtagppc_0         |         |           | fpga_0_DDR_SDRAM_DDR_CAS_n |   |           |
| 🕀 🧇 plbv46_dcr_bridge_0 |                    |         |           | fpga_0_DDR_SDRAM_DDR_CE    |   |           |

And connect the SYS\_Rst signal of plb\_v46\_0 to sys\_bus\_reset:

| Name                    | Net                              | Direction   |
|-------------------------|----------------------------------|-------------|
| 🕀 🧼 External Ports      |                                  |             |
| 🕀 🗢 ррс405_0            |                                  |             |
| 😑 🥌 da_v29_0            |                                  |             |
| 🕀 🥌 fcb_v10_0           |                                  |             |
| ⊕ <> ppc405_0_docm      |                                  |             |
| 🕀 🧼 ppc405_0_iocm       |                                  |             |
| 🕀 🗢 plb                 |                                  |             |
| 😑 🗢 plb_v46_0           |                                  |             |
| -Bus_Error_Det          | No Connection                    | <b>v</b> 0  |
| SYS_Rst                 | No Connection                    | <b>v</b> ]I |
| PLB_Clk                 | plby46 tft onthr 0 TFT LCD HSYNC | 2           |
| 🕀 🗢 ppc405_0_dplb1      | plbv46 tft ontir 0 TFT LCD VSYNC |             |
| 🕀 🗢 ppc405_0_iplb1      | proc_clk_s                       |             |
| 🕀 🧇 ppc405_0_docm_cntlr | sys bus reset                    |             |
| 🕀 🗢 ppc405_0_iocm_cntlr | sys_clk_s                        |             |
| 🕀 🥏 DDR_SDRAM           | sys periph reset                 |             |
| 🕀 🧼 dsocm_bram          | tft_25mhz_clk                    |             |
| 🕀 🥌 isocm_bram          | dcm_clk_s                        |             |
| 🕀 🧼 apu_mand_0          | fpga 0 RS232 Uart RX             |             |
| 🕀 🥌 jtagppc_0           | sys_rst_s                        |             |

The **Ports** view of your project should now appear similar to the following:

| Ð   | Bus Interfaces Ports     | Addresses                               |                                                                                                    |           |
|-----|--------------------------|-----------------------------------------|----------------------------------------------------------------------------------------------------|-----------|
| Nar | ne                       | 99 - 10 - 10 - 10 - 10 - 10 - 10 - 10 - | Net                                                                                                    | Direction |
| ÷.  | External Ports           |                                         |                                                                                                    |           |
| ÷   | > ppc405_0               |                                         |                                                                                                    |           |
|     | (cb_v10_0                |                                         |                                                                                                    |           |
|     | -SYS_RST                 |                                         | sys_bus_reset                                                                                                    | V I       |
|     | FCB_CLK                  |                                         | sys_clk_s                                                                                                    |           |
| ÷.  | > ppc405_0_docm          |                                         |                                                                                                    |           |
| ÷   |                          |                                         |                                                                                                    |           |
| ÷   | 🧼 plb                    |                                         |                                                                                                    |           |
|     | > plb_v46_0              |                                         |                                                                                                    |           |
|     | Bus_Error_Det            |                                         | No Connection                                                                                                    | 0         |
|     |                          |                                         | sys_bus_reset                                                                                                    |           |
|     | PLB_Clk                  |                                         | sys_clk_s                                                                                                    |           |
| ÷.  |                          |                                         | Automatica de la companya de la companya |           |
| ÷.  |                          |                                         |                                                                                                    |           |
| ÷   | → ppc405 0 docm cnth     |                                         |                                                                                                    |           |
|     | ⇒ppc405 0 iocm cntlr     |                                         |                                                                                                    |           |
| ÷.  | ⇒DDR SDRAM               |                                         |                                                                                                    |           |
|     | → dsocm bram             |                                         |                                                                                                    |           |
| ÷.  | Sisocm bram → isocm bram |                                         |                                                                                                    |           |
| -   | ⇒apu mand 0              |                                         |                                                                                                    |           |
|     | - co clk                 |                                         | pcore co clk                                                                                                    |           |
|     | apu clk                  |                                         | sys clk s                                                                                                    |           |
| ÷.  | ⇒jtagppc 0               |                                         |                                                                                                    | 10        |
|     | ⇒ proc sys reset 0       |                                         |                                                                                                    |           |
| ÷.  | ⇒LEDs_4Bit               |                                         |                                                                                                    |           |
| 0   | ⇒xps_ttt_0               |                                         |                                                                                                    |           |
|     | TFT_VGA_B                |                                         | xps tft 0_TFT_VGA_B                                                                                                    | 0         |
|     | TFT_VGA_G                |                                         | xps_tft_0_TFT_VGA_G                                                                                                    | 0         |
|     | TFT_VGA_R                |                                         | xps_tft_0_TFT_VGA_R                                                                                                    | 0         |
|     | TFT_IIC_SDA_T            |                                         | No Connection                                                                                                    | 0         |
|     | TFT_IIC_SDA_0            |                                         | No Connection                                                                                                    | 0         |
|     | TFT_IIC_SDA_I            |                                         | No Connection                                                                                                    | V I       |
|     | TFT_IIC_SCL_T            |                                         | No Connection                                                                                                    | 0         |
|     | TFT_IIC_SCL_0            |                                         | No Connection                                                                                                    | 0         |
|     | - TFT_IIC_SCL_I          |                                         | No Connection                                                                                                    |           |
|     | TFT_VGA_CLK              |                                         | xps_tft_0_TFT_VGA_CLK                                                                                                    | 0         |
|     | TFT_DPS                  |                                         | No Connection                                                                                                    | 0         |
|     | - TFT_DE                 |                                         | No Connection                                                                                                    | 0         |
|     | - TFT_VSYNC              |                                         | xps_tft_0_TFT_VSYNC                                                                                                    | 0         |
|     | - TFT_HSYNC              |                                         | xps_tft_0_TFT_HSYNC                                                                                                    | 0         |
|     | -SYS TFT CIK             |                                         | No Connection                                                                                                    |           |
|     | MD_error                 |                                         | No Connection                                                                                                    | 0         |
| ÷.  | → xps_timer_1            |                                         |                                                                                                    |           |
|     | RS232 Uart               |                                         |                                                                                                    |           |
| ÷.  | clock_generator_0        |                                         |                                                                                                    |           |

## Modifying the C\_APU\_CONTROL Parameter

The C\_APU\_CONTROL parameter is used to enable the APU interface, which in this example is used

to transmit data between the **PowerPC** processor and the hardware accelerator. This parameter can be viewed and edited in the **Configure IP** dialogue as shown below.

| POPOPP | Bus Interfaces P       | orts Addresses                |               |            |
|--------|------------------------|-------------------------------|---------------|------------|
| BMBMBB | Name                   | Bus Connection                | IP Type       | IP Version |
|        | 🕀 🧇 ppc405_0 👘         |                               | 405_virtex4   | 2.01.a     |
|        | 🗢 dcr_v29_0            | Configure IP                  | v29           | 1.00.a     |
|        |                        | Configure Coprocessor         | v10           | 1.00.a     |
|        |                        |                               |               | 2.00.Б     |
|        |                        | View MPD                      | m_v10         | 2.00.b     |
|        | <b>&gt;</b> <i>plb</i> | View IP Modifications (Change | Log) v46      | 1.02.a     |
|        |                        | View PDF Datasheet            | v46           | 1.02.a     |
|        |                        | Browse HDL Sources            | v46           | 1.02.a     |
|        |                        |                               |               | 1.02.a     |
|        | ⊕ >> ppc405_0_docm     | Driver: cpu_ppc405_v1_10_a    | am_if_cntlr   | 3.00.Ь     |
|        | ⊕ 		 ppc405_0_iocm     | OS: standalone_v2_00_a        | ▶ am_if_cntlr | 3.00.b     |
|        | 🕀 🧼 DDR_SDRAM          | Delete Instance               | ic            | 4.01.a     |
|        | 🕀 🧼 dsocm_bram 📃       | Delete Instance               | h block       | 1.00.a     |
|        | 🕀 🧼 isocm_bram         | Filter Bus Interfaces         | ▶ block       | 1.00.a     |
|        | ⊕ → apu_mand_0         |                               | mand          | 1.00.a     |
| 4      | ⊕ 🧼 jtagppc_0          | Hide Selection                | pc_cntlr      | 2.01.a     |

Switch to the APU tab and change the APU Controller Configuration Register Initial Value to 0b0000000000001 as shown below:

| PowerPC                                    | Bus Settings        | APU          | Buses               | HDL Toggle 📴 Datasheet 📿 Restor |
|--------------------------------------------|---------------------|--------------|---------------------|---------------------------------|
| APU Fea                                    | ature               |              |                     |                                 |
| APU C                                      | ontroller Configura | ation Reg    | ister Initial Value | 05000000000000000               |
| UDI Co                                     | onfiguration Regis  | ter 1 Initia | al Value            | L00110000011                    |
| UDI Co                                     | onfiguration Regis  | ter 2 Initia | al Value            | 100110000011                    |
| UDI Configuration Register 3 Initial Value |                     | al Value     | 100111000011        |                                 |

### Adding XPS\_TFT Constraints

Since the **XPS\_TFT** module is not added in the **BSB**, its constaints, such as port locations and types, need to be added manually to the **UCF** file associated with the project (**system.ucf**). To edit this file, in the **Project** tab, find the **UCF** file listed under **Project Files** as shown below. Double-click on the **UCF File:** data/system.ucf entry to open the file.

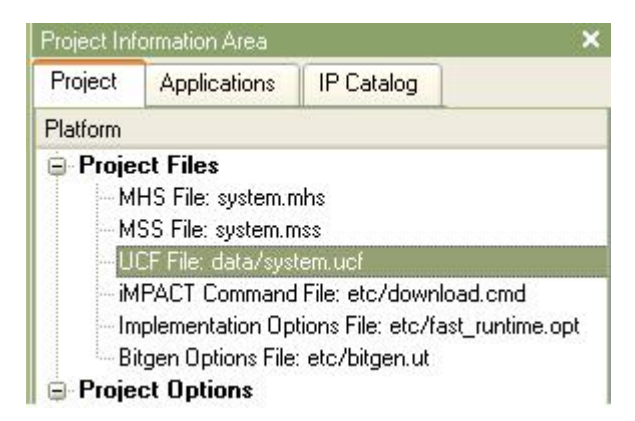

Using the editing window that appears, add the following lines shown below to the end of the UCF file:

```
#### Module xps_tft constraints
NET xps tft 0 TFT VGA B pin<1> LOC = C5; # VGA B3
NET xps_tft_0_TFT_VGA_B_pin<2> LOC = C7; # VGA_B4
NET xps_tft_0_TFT_VGA_B_pin<3>LOC = B7; # VGA_B5NET xps_tft_0_TFT_VGA_B_pin<4>LOC = G8; # VGA_B6NET xps_tft_0_TFT_VGA_B_pin<5>LOC = F8; # VGA_B7
NET xps_tft_0_TFT_VGA_B_pin<*> SLEW = FAST | DRIVE = 8;
NET xps_tft_0_TFT_VGA_G_pin<1> LOC = E4; # VGA_G3
NET xps_tft_0_TFT_VGA_G_pin<2> LOC = D3; # VGA_G4
NET xps_tft_0_TFT_VGA_G_pin<3> LOC = H7; # VGA_G5
NET xps_tft_0_TFT_VGA_G_pin<3>
                                                          # VGA_G5
NET xps_tft_0_TFT_VGA_G_pin<4> LOC = H8; # VGA_G6
NET xps_tft_0_TFT_VGA_G_pin<5> LOC = C1; # VGA_G7
                                            LOC = H8; # VGA_G6
NET xps_tft_0_TFT_VGA_G_pin<*> SLEW = FAST | DRIVE = 8;
NET xps_tft_0_TFT_VGA_R_pin<1> LOC = C2; #VGA_R3
NET xps_tft_0_TFT_VGA_R_pin<2> LOC = G7; #VGA_R4
NET xps_tft_0_TFT_VGA_R_pin<3> LOC = F7; #VGA_R5
NET xps_tft_0_TFT_VGA_R_pin<3>
NET xps_tft_0_TFT_VGA_R_pin<4>LOC = E5; #VGA_R6NET xps_tft_0_TFT_VGA_R_pin<5>LOC = E6; #VGA_R7
NET xps_tft_0_TFT_VGA_R_pin<*> SLEW = FAST | DRIVE = 8;
NET xps_tft_0_TFT_VGA_CLK_pin LOC = AF8;
NET xps_tft_0_TFT_VGA_CLK_pin IOSTANDARD = LVDCI_33 | SLEW = FAST | DRIVE = 8;
NET xps_tft_0_TFT_VSYNC_pin LOC = A8;
NET xps_tft_0_TFT_VSYNC_pin SLEW = FAST | DRIVE = 8;
NET xps_tft_0_TFT_HSYNC_pin LOC = C10;
NET xps_tft_0_TFT_HSYNC_pin SLEW = FAST | DRIVE = 8;
```

The modified UCF file should look as shown below:

```
180
      Net fpga O DDR SDRAM DDR Clk n pin LOC=B10;
 181
      Net fpga O DDR SDRAM DDR Clk n pin IOSTANDARD = DIFF SSTL2 II;
182
183
     #### Module xps tft constraints
184
185 NET xps tft O TFT VGA B pin<1> LOC = C5; # VGA B3
186 NET xps tft 0 TFT VGA B pin<2> LOC = C7; # VGA B4
187 NET xps tft O TFT VGA B pin<3> LOC = B7; # VGA B5
188 NET xps tft O TFT VGA B pin<4> LOC = G8; # VGA B6
189 NET xps tft O TFT VGA B pin<5> LOC = F8; # VGA B7
190 NET xps_tft_0_TFT_VGA_B_pin<*> SLEW = FAST | DRIVE = 8;
191
192 NET xps tft 0 TFT VGA G pin<1> LOC = E4; # VGA G3
193 NET xps tft O TFT VGA G pin<2> LOC = D3; # VGA G4
194 NET xps tft 0 TFT VGA G pin<3> LOC = H7; # VGA G5
195 NET xps tft O TFT VGA G pin<4> LOC = H8; # VGA G6
196 NET xps_tft_0_TFT_VGA_G_pin<5> LOC = C1; # VGA_G7
197 NET xps_tft_0_TFT_VGA_G_pin<*> SLEW = FAST | DRIVE = 8;
198
199 NET xps_tft_0_TFT_VGA_R_pin<1> LOC = C2; #VGA_R3
200NET xps_tft_0_TFT_VGA_R_pin<2>LOC = G7; #VGA_R4201NET xps_tft_0_TFT_VGA_R_pin<3>LOC = F7; #VGA_R5202NET xps_tft_0_TFT_VGA_R_pin<4>LOC = E5; #VGA_R6203NET xps_tft_0_TFT_VGA_R_pin<5>LOC = E6; #VGA_R7
      NET xps tft O TFT VGA R pin<*> SLEW = FAST | DRIVE = 8;
204
205
206
     NET xps tft O TFT VGA CLK pin LOC = AF8;
207
      NET xps tft 0 TFT VGA CLK pin IOSTANDARD = LVDCI 33 | SLEW = FAST | DRIVE = 8;
208
209 NET xps tft 0 TFT VSYNC pin LOC = A8;
210 NET xps tft O TFT VSYNC pin SLEW = FAST | DRIVE = 8;
211
212 NET xps tft O TFT HSYNC pin LOC = C10;
     NET xps_tft_0_TFT_HSYNC_pin SLEW = FAST | DRIVE = 8;
213
214
[Platform Studio]
                                           system.ucf
             System Assembly View
                               Block Diagram
```

Save the UCF file using the menu File -> Save command, then close the editing window.

### **Generate Addresses**

Next step is to generate addresses for the memory related modules in **EDK**. Switch to the **Addresses** tab of the **System Assembly View** Window.

First, change the size of the DDR\_SDRAM from 64MB to 256MB. The actual size of the DDR\_SDRAM is 64MB. The purpose of mapping it to upper address space is to use the uncached memory space for the TFT image memory.

Next, click the **Generate Addresses** button on the upper right corner to let **EDK** assign addresses for the modules as shown below:

| 🚯 🛛 Bus Interfaces | Ports       | Addresses |              |              |      |                   |                   | ன Generate Addresses |
|--------------------|-------------|-----------|--------------|--------------|------|-------------------|-------------------|----------------------|
| Instance           | Name        | *         | Base Address | High Address | Size |                   | Bus Interface(s)  | Bus Connection       |
| ppc405_0_docm_cnl  | thr C_BASEA | DDR       | 0xc2008000   | 0xc200bfff   | 16K  |                   | DSOCM             | ppc405_0_docm        |
| ppc405_0_iocm_cntl | r C_BASEA   | DDR       | Oxffffc000   | Oxfffffff    | 16K  |                   | ISOCM             | ppc405_0_iocm        |
| plb                | C_BASEA     | DDR       |              |              | U    | ~                 | Not Applicable    |                      |
| plb_v46_0          | C_BASEA     | DDR       |              |              | U    | $\mathbf{\nabla}$ | Not Applicable    |                      |
| ppc405_0_dplb1     | C_BASEA     | DDR       |              |              | Ü    |                   | Not Applicable    |                      |
| ppc405_0_iplb1     | C_BASEA     | DDR       |              |              | U    |                   | Not Applicable    |                      |
| LEDs_4Bit          | C_BASEA     | DDR       | 0x81400000   | 0x8140ffff   | 64K  |                   | SPLB              | plb                  |
| xps_timer_1        | C_BASEA     | DDR       | 0x83c00000   | 0x83c0ffff   | 64K  |                   | SPLB              | plb                  |
| RS232_Uart         | C_BASEA     | DDR       | 0x84000000   | 0x8400ffff   | 64K  |                   | SPLB              | plb                  |
| ppc405_0           | C_IDCR_     | BASEADDR  | 06010000000  | ОЬО111111111 | 256  |                   | Not Connected     |                      |
| DDR_SDRAM          | C_MPMC      | _BASEADDR | 0x00000000   | 0x0FFFFFFF   | 256M |                   | SPLB0:SPLB1:SPLB2 |                      |
| xps_tft_0          | C_SPLB_     | BASEADDR  |              |              | U    |                   | Not Connected     |                      |

An error message might show up when generating the addresses:

ERROR:MDT - C\_IDCR\_BASEADDRof ppc405\_0 has no high address in MHS

If this happens, add the following line to the **ppc405\_virtex4** paremeters, in the **system.mhs** file:

PARAMETER C\_IDCR\_HIGHADDR = 0b0111111111

Before building the hardware, check the system.mhs file to make sure that **ppc405\_virtex4** comes before all other instances. If not, move it to the top. The instance order might affect the hardware synthesis for some reason.

Now, build the hardware by choosing the **Hardware** -> **Generate Bitstream** menu. The synthesis, place-and-route and bitstream generation process will take a few minutes to complete depending on your PC.

| File Edit View Project                                                                                          | Hardware Software Device Configur                                                    | ation Debug Simulation |
|----------------------------------------------------------------------------------------------------|--------------------------------------------------------------------------------------|------------------------|
| 6 10 01 10 01 10 01 10 01 10 01 10 01 10 01 10 01 10 01 10 01 10 01 10 01 10 01 10 01 10 01 10 01 10 01 10 01 1 | Be Generate Netlist                                                                  | 1 📴 😹 😹 🛛 🗋            |
| Project Information Area                                                                                        |                                                                                      | OPOPP                  |
| Project Applications                                                                                            | Create or Import Peripheral<br>Configure Coprocessor<br>Check and View Core Licenses |                        |
| <ul> <li>EDK Install D: Willinx</li> <li>Analog</li> <li>Arithmetic</li> <li>Bus and Bridge</li> </ul>          | <ul> <li>Clean Netlist</li> <li>Clean Bits</li> <li>Clean Hardware</li> </ul>        |                        |

During the building process, an error message might pop up due to a known issue with the **EDK** software:

#### FATAL\_ERROR: GuiUtilities:Gq\_Application.c:590:1.20

If this happens, just close the EDK window, and then re-open it and restart the building process. Clearing the output window frequently may help. Please refer to <u>Xilinx Answers Database</u> for a possible solution.

After the process is done, a file called **system.bit** is created.

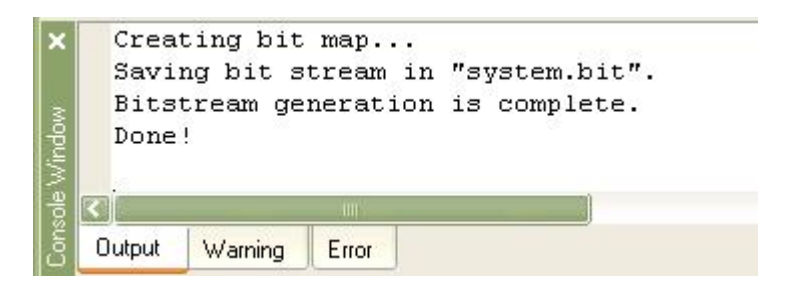

The hardware side of the application, including the **APU** interface and **Mandelbrot** fractal image generator core, is now ready for use. In the next tutorial section you will set up the software side of the application.

#### See Also

Adding the Software Application Files

## 1.8 Adding the Software Application Files

### Mandelbrot Extended Tutorial for Virtex-4 FX, Step 9

The hardware configuration, including all required peripheral settings and connections, is now complete. The next step is to add the **Mandelbrot** sample application.

### **Create Mandelbrot Software Application**

Select the **Applications** tab of the project, double-click the **Add Software Application Project** to show a dialogue. Type in **mand** as the **Project Name** as shown below:

Click **OK** to continue.

## Adding the Mandelbrot Application Source Files

To add source **C** files to the project, open the **Add Existing Files** dialogue from the **Sources** category by right-clicking as shown below:

| Project  | Applications      | IP Catalog      |                    |
|----------|-------------------|-----------------|--------------------|
| Software | Projects          |                 |                    |
| Ac       | ld Software Appli | cation Project  | 1                  |
| - De     | efault: ppc405_0_ | _bootloop       |                    |
| 😑 🌄 Pr   | oject: TestApj    | p_Peripheral    |                    |
| 🕀 Pi     | rocessor: ppc405  | <u>i_</u> 0     |                    |
| E:       | kecutable: D:\Te  | stingExamples\N | fandelbrot_Virtex4 |
| E Ci     | ompiler Options   |                 |                    |
| ⊕ Si     | ources            |                 |                    |
| ⊕ H      | eaders            |                 |                    |
|          | oject: mand       |                 |                    |
| 🕀 Pi     | rocessor: ppc405  | i_0             |                    |
| E:       | kecutable: D:\Te  | stingExamples\M | 1andelbrot_Virtex4 |
| ⊕ C      | ompiler Options   |                 |                    |
| - Si     | ources            | Add Ev          | isting Files       |
| 1H       | eaders            | Add No          | w Eile             |
|          |                   | AUG NE          | wrie               |

Select all files from the **code** subdirectory of your project as shown below:

| Select Source/I                                                  | Header File to Add to Project                                                                                                    | ? 🛛    |
|------------------------------------------------------------------|----------------------------------------------------------------------------------------------------|--------|
| Look in:                                                         | 🔁 code 💽 🗢 🖻 📸 📰 -                                                                                                    |        |
| My Recent<br>Documents<br>Desktop<br>My Documents<br>My Computer | <ul> <li>bootload_basicgraphics.c</li> <li>co_init.c</li> <li>gpio_lcd_led.c</li> <li>InitializeDisplay.c</li> <li>main.c</li> <li>mand_accel_sw.c</li> <li>mand_sw_only.c</li> <li>stop_watch.c</li> <li>xtft_main.c</li> </ul> |        |
| My Network<br>Places                                             | File name: "bootload_basicgraphics.c" "co_init.c" "gpio_I                                                                                                    | Open   |
|                                                                  | Files of type: C Sources (*.c)                                                                                                    | Cancel |

Next, add header files to your project similar to above as shown below:

| Select Source/I                                                  | leader File to                                                                                                  | Add to Project                                    |             |               | ? 🔀            |
|------------------------------------------------------------------|----------------------------------------------------------------------------------------------------|---------------------------------------------------|-------------|---------------|----------------|
| Look in:                                                         | Code                                                                                                    |                                                   | •           | + 🗈 💣 💷 -     |                |
| My Recent<br>Documents<br>Desktop<br>My Documents<br>My Computer | bmp.h<br>bootload_bas<br>gpio_lcd_led.<br>InitializeDispl<br>mand.h<br>mand_accel<br>mand_sw_or<br>stop_watch.l | sicgraphics.h<br>.h<br>ay.h<br>sw.h<br>ily.h<br>h |             |               |                |
| My Network<br>Places                                             | File name:<br>Files of type:                                                                                    | "bmp.h" "bootload_basi                            | cgraphics.h | " "gpio_lcd 💌 | Open<br>Cancel |

## **Setting Compiler Options**

Now you will need to set a few compiler options for the project. To set the compiler options, doubleclick on the **Compiler Options** under the **Project: mand**:

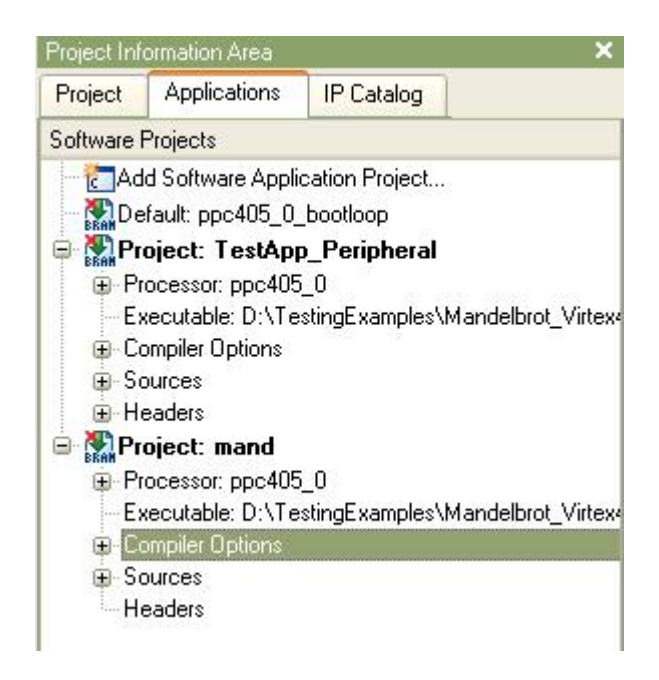

In the Environment tab, select Use Default Linker Script, set the Program Start Address as 0x02000000 to avoid overlap with the TFT image memory location. Then enter Stack Size and Heap Size values of 0x4000 and 0x8000, respectively:

|                          | Debug and Optimization Paths and Options                 |
|--------------------------|----------------------------------------------------------|
| Application M            | ode<br>ole 🔵 XmdStub (xmdstub_peripheral : not assigned) |
| Output ELF fil           | e                                                        |
| xamples\Ma               | ndelbrot_Virtex4FX\EDK_4\mand\executable.elf             |
| Use Del                  | ault Linker Script                                       |
| Program St               | 8 1000                                                   |
| Program St<br>Stack Size | 0x4000                                                   |

Click OK to close the Compiler Options dialog.

The software application is now ready to compile for the **PowerPC** processor.

#### See Also

Building and Downloading the Application

## **1.9 Building and Downloading the Application**

#### Mandelbrot Extended Tutorial for Virtex-4 FX, Step 10

The Mandelbrot application is now ready to build, download and execute on the target ML403 board.

First, compile the software application to create a PowerPC executable. Do this by selecting Build

Project from the Project: mand entry as shown below:

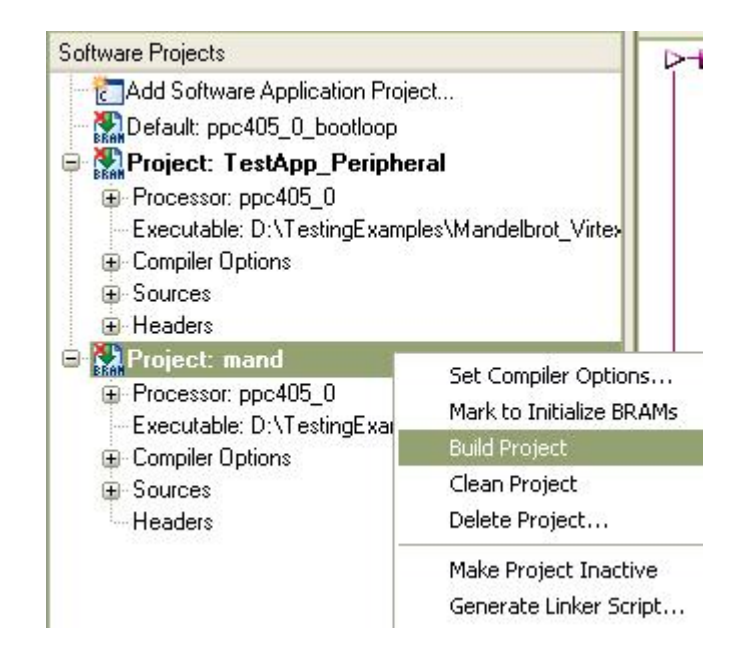

The size of the generated executable is shown below. It will be included in the FPGA bitstream.

```
LibGen Done.
powerpc-eabi-gcc -02 /cygdrive/d/TestingExamples/Mandelbrot_Vir
/Mandelbrot_Virtex4FX/EDK_4/code/mand_sw_only.c /cygdrive/d/Tes
-W1,-defsym -W1,_START_ADDR=0x02000000 -W1,-defsym -W1,_STACK_
powerpc-eabi-size mand/executable.elf
   text data bss dec hex filename
   58687 4528 49376 112591 1b7cf mand/executable.elf
Done!
```

Next, mark the **ppc405\_bootloop** to initialize **BRAMs** by using the right mouse button. This will put a loop in the starting address of the on-chip memory.

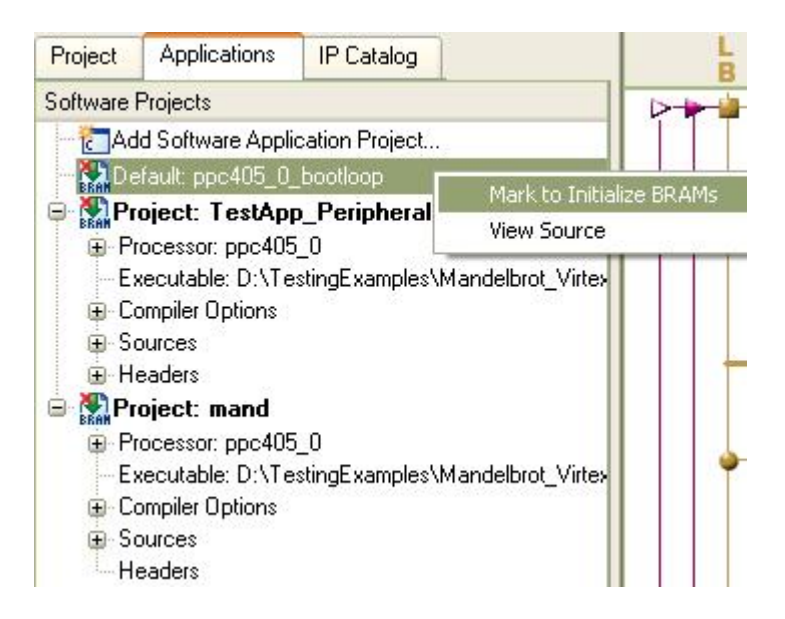

Now, it is time to download the bitstream to the **ML403** board. Make sure the **JTAG** cable is properly connected and that the **ML403** board is powered on. Also make sure the **VGA** display is connected and powered on.

Select Download Bitstream as shown below:

| 🗢 Xilin                  | x Platform St  | udio - D:\Te | estingExa | mple                 | s\Mandelbrot     | _Virte | :4F |
|--------------------------|----------------|--------------|-----------|----------------------|------------------|--------|-----|
| File E                   | dit View Proje | ct Hardware  | Software  | Devi                 | ce Configuration | Debug  | Sim |
| : 🗗 🕅                    | 📑 🗄 🛤 🕲        | XBB          | 00 8 🖻    | BRAM                 | Update Bitstrean | n i    | 88  |
| Project Information Area |                |              |           | 🖀 Download Bitstream |                  | P      |     |
| Project                  | Applications   | IP Catalog   |           | =1                   | Program Flash M  | emory  | b   |

Next, launch Xilinx Microprocessor Debugger (XMD) from the menu as shown below:

| • Configuration | Debug      | Simulation Window Help                 |
|-----------------|------------|----------------------------------------|
|                 | De<br>🏂 XN | ebug Configuration<br>1D Debug Options |
| l įš            | 🌋 La       | unch XMD                               |
| BN              | 💥 La       | unch Software Debugger                 |

If this is the first time you have launched **XMD** for this **EDK** project, the **XMD Debug Options** dialogue will pop up. Just click **OK** to accept the default settings, then the **XMD** terminal will appear.

| 💌 D:\Xi                                                                 | linx\10.1\EDK\bin                                                                                                    | \nt\xbash.exe                                       |                                                                                                    | - 🗆 × |
|-------------------------------------------------------------------------|----------------------------------------------------------------------------------------------------|-----------------------------------------------------|----------------------------------------------------------------------------------------------------|-------|
| Device<br>1<br>2<br>3<br>4<br>PowerPC                                   | ID Code<br>Øa001093<br>f5059093<br>21e58093<br>59608093<br>405 Processor                                                              | IR Length<br>8<br>16<br>10<br>8<br>Configuration    | Part Name<br>System_ACE<br>XCF32P<br>XC4UFX12<br>xc95144x1                                                                                                    |       |
| Version<br>User ID<br>No of P<br>No of R<br>No of W<br>ISOCM<br>User De | C Breakpoints,<br>ead Addr/Data<br>rite Addr/Data<br>fined Address<br>I-Cache (Data<br>I-Cache (TAG)<br>D-Cache (TAG)<br>DCR.<br>ILB. | Watchpoints.<br>Watchpoints.<br>Map to access<br>() | <br>.0x20011470<br>.0x00000000<br>.4<br>.1<br>.0xffffc000 - 0xffffffff<br>Special PowerPC Features using XMD:<br>00000 - 0x70003fff<br>04000 - 0x70007fff<br>04000 - 0x78003fff<br>04000 - 0x78004fff<br>04000 - 0x78007fff |       |
| Connecto<br>Starting<br>XMD% _                                          | ed to "ppc" ta<br>g GDB server f                                                                                                    | rget. id = 0<br>for "ppc" targe                     | t (id = 0) at TCP port no 1234                                                                                                    | V     |

Download the **Mandelbrot ELF** file to the **DDR\_SDRAM**, and then start running the program as follows:

| D:\Xilinx\10.1\EDK\bin\nt\xbash.exe                                                | - 🗆 × |
|------------------------------------------------------------------------------------|-------|
| XMD% dow mand/executable.elf                                                       |       |
| System Reset DUNE                                                                  |       |
| Downloading Program mand/executable.elf                                            |       |
| section, text: $0 \times 02000 000 - 0 \times 0200 db 8$ ?                         |       |
| section, init: 0x0200db88-0x0200dbab                                               |       |
| section, fini: 0x0200dbac-0x0200dbcb                                               |       |
| section, .bootd: 0xiiiiida -0xiiiiie                                               |       |
| section, .Doot: Wxffffffc-Wxfffffff                                                |       |
| section, roata: 0x02000000-0x02000520                                              |       |
| section, suata2: $0x0200c520-0x0200c521$                                           |       |
| section, $sussed$ , $uxu2uuesuu uxu2uuesuu$                                        |       |
| section, $(a_1a_1 + b_1b_2b_2b_3b_3b_3b_2b_3b_3b_3b_3b_3b_3b_3b_3b_3b_3b_3b_3b_3b$ |       |
| section, $g_{0}$ ct <sup>2</sup> : $0 \times 02001640 - 0 \times 02001651$         |       |
| section, stars: $0 \times 0200 f 65 c - 0 \times 0200 f 663$                       |       |
| sectiondtors: 0x0200f664-0x0200f66b                                                |       |
| sectionfixup: 0x0200f66c-0x0200f66b                                                |       |
| section, .got: 0x0200f66c-0x0200f66b                                               |       |
| section, .eh_frame: 0x0200f66c-0x0200f6bf                                          |       |
| section, .jcr: 0x0200f6c0-0x0200f6c3                                               |       |
| section, .gcc_except_table: 0x0200f6c4-0x0200f6c3                                  |       |
| section, .sdata: 0x0200f6c4-0x0200f6df                                             |       |
| section, .sbss: 0x0200f6e0-0x0200f75f                                              |       |
| section, bss: 0x0200f?60-0x0200f?bb                                                |       |
| section, .stack: 0x0200f7bc-0x020137bf                                             |       |
| section, heap: 0x020137c0-0x0201b7bf                                               |       |
| Setting PC with Program Start Address Øxfffffffc                                   |       |
| XMD% con                                                                           |       |
| Info:rrocessor started. Type "stop" to stop processor                              |       |
| RUNNING> XMDx                                                                      | -     |

After downloading has completed, the application will start running, resulting in a display similar to the following:

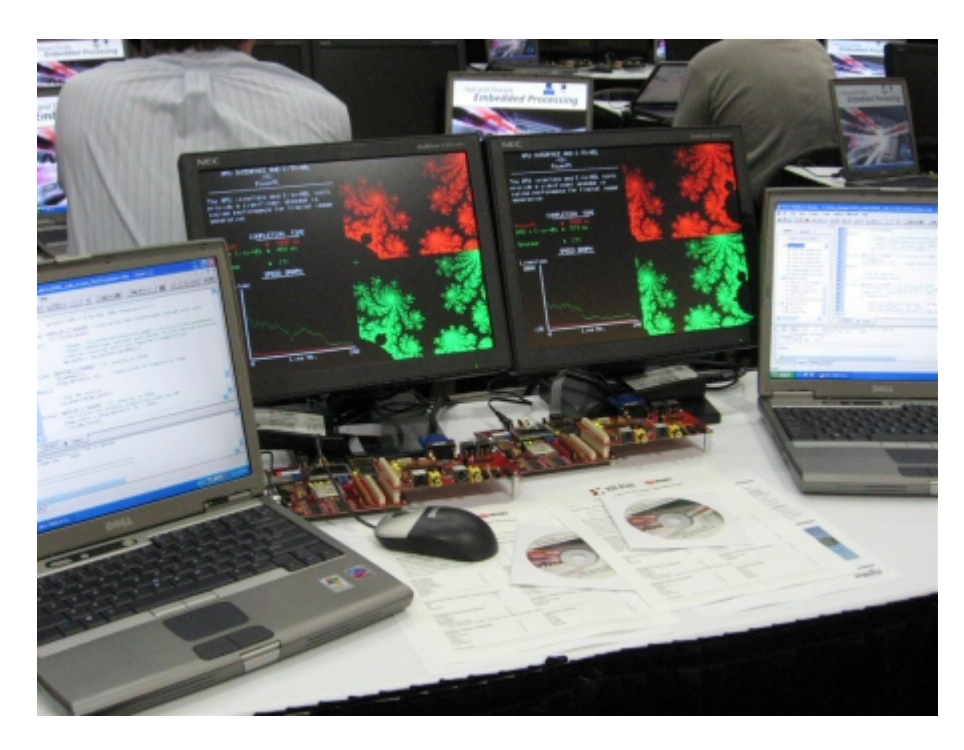

Congratulations! You have completed this advanced tutorial.